Presentation of the Excise Module as part of the Customs Declarations and Excise Documents processing System

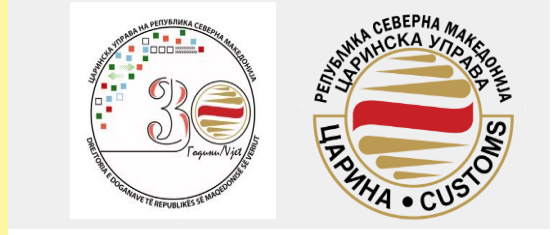

### Excise Sector/Department for energy, electricity and motor vehicles

 Presentation of the Excise Module as a part od CDEPS – Customs declarations and excise documents processing system

• Process of excise refund for special subjects

•Law on Excise from 01.01.2020

### 1. Registration in the system

- The registration in the system is supported by the Sector for information and communication technologies
- In order to submit declaration for official needs in the system, 2 profiles should be registered, 1 for the official person, and 1 for a private person that will be the representative of the official person in the matters with the Customs Administration of the RNM

# 2. Request for an authorization for excise refund

- The request for authorization for official needs is submitted through the official persons profile
- When the authorization is approved the persons can submit declarations for excise duty refund

# 3. Request for excise duties refund declarations

- Declarations are always submitted through the profile of the private person
- The number of the declarations that can be submitted is unlimited

### Content

- 1. <u>Submitting an application for excise duties authorization for official needs (SI. 7)</u>
- 2. <u>Submitting an application for excise duties authorization for private needs (SI. 18)</u>
- 3. New application for amending issued authorization (SI. 30)
- 4. <u>Search application for excise duties refund authorization (SI. 34)</u>
- 5. <u>Search issued authorizations (SI. 37)</u>
- 6. <u>Submitting declaration for excise duties refund (SI. 40)</u>
- 7. <u>Excise duties refund declaration for official needs– Basic details (SI 48)</u>
- 8. Excise duties refund declaration for private needs– Basic details (SI. 49)
- 9. <u>Body of the declaration– Filled in the sme way for refund declarrations for official</u> and private needs (SI. 54)
- 10. Saving the declaration (SI. 66)
- 11. <u>Tax Calculation, Validation, Registering declaration and Printing declaration (SI. 70)</u>
- 12. <u>Submitting an amendment, cancellation and uploading and viewing attachments</u> (SI. 70)

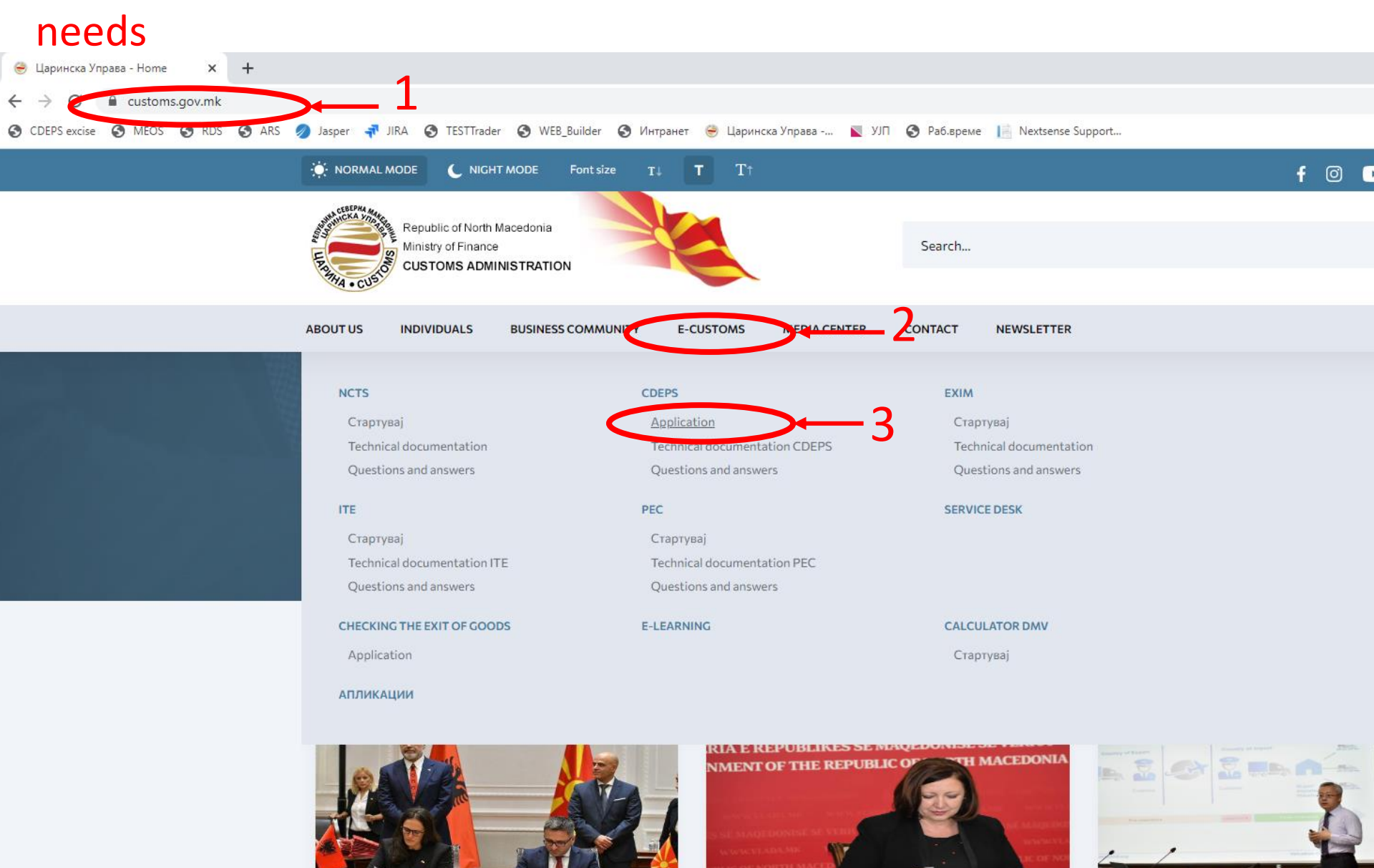

15.11.2022

#### 12.11.2022

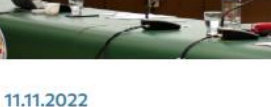

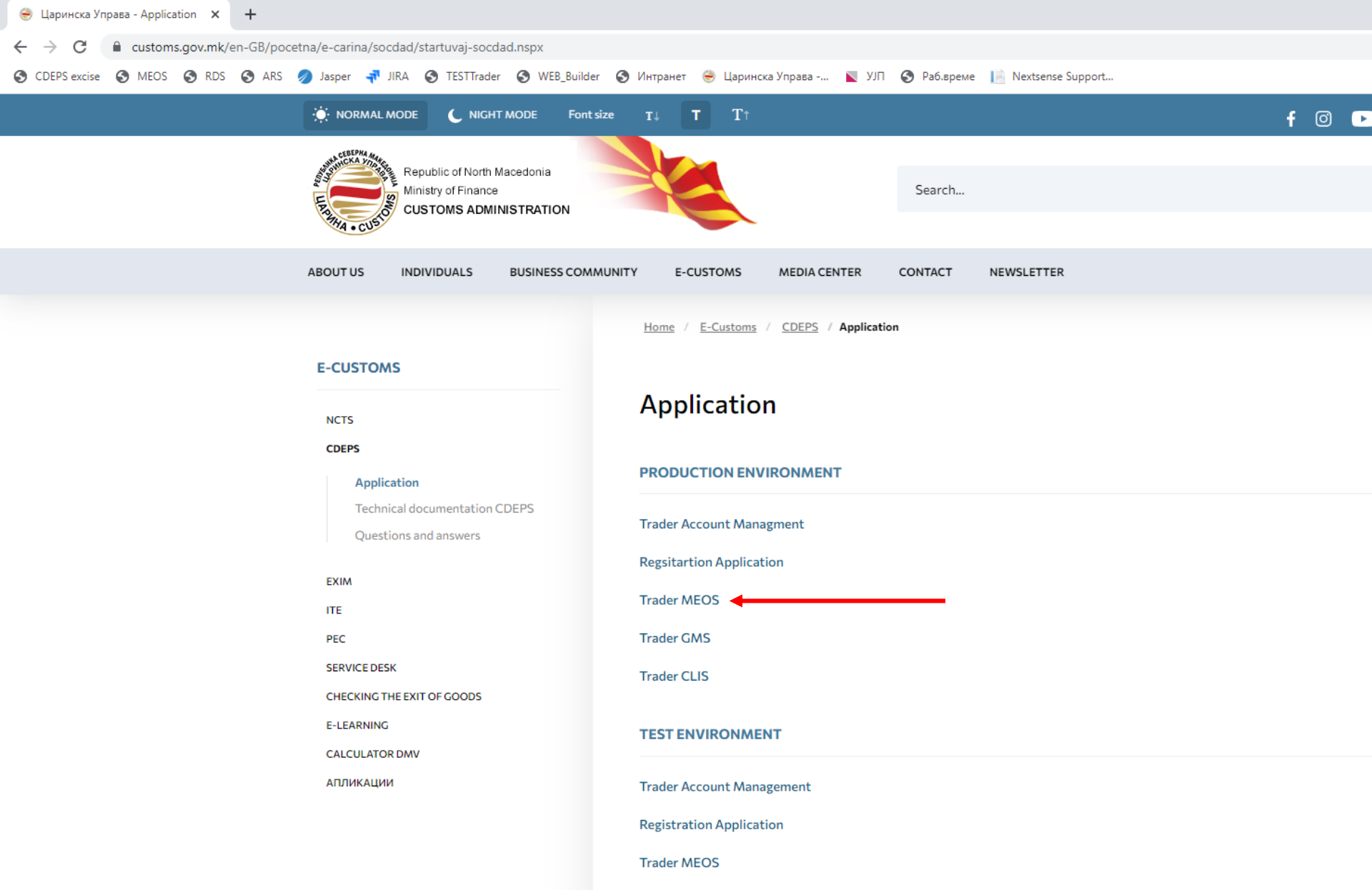

Trades CMC

#### Login with the username and password of the official subject

| ×         | +         |           |             |                             |                 |            |                   |       |             |                     |    |  |  |    |   |
|-----------|-----------|-----------|-------------|-----------------------------|-----------------|------------|-------------------|-------|-------------|---------------------|----|--|--|----|---|
| st.custor | ns.gov.ml | k/myAccou | nt-ui/prote | cted/welcome.ht             | tm              |            |                   |       |             |                     |    |  |  | 07 | Ð |
| RDS       | 🕙 ARS     | 🥖 Jasper  | 🕂 JIRA      | S TESTTrader                | S WEB_Builder   | 🕙 Интранет | 😁 Царинска Управа | 🛛 Πίζ | 🕙 Раб.време | 📔 Nextsense Support | rt |  |  |    |   |
|           |           |           |             |                             |                 |            |                   |       |             |                     |    |  |  |    |   |
|           |           |           |             |                             |                 |            |                   |       |             |                     |    |  |  |    |   |
|           |           |           |             |                             |                 |            |                   |       |             |                     |    |  |  |    |   |
|           |           |           |             |                             |                 |            |                   |       |             |                     |    |  |  |    |   |
|           |           |           | Log         | cusio CE                    | DEPS            |            |                   |       |             |                     |    |  |  |    |   |
|           |           |           |             | Username:<br>Password:<br>F | PeroS<br>•••••• |            | Sign In           | ]     |             |                     |    |  |  |    |   |

|         | CDEPS : My Aco                                     | Language 🔣 💥                         | 😃 Logout                      |                             |           |
|---------|----------------------------------------------------|--------------------------------------|-------------------------------|-----------------------------|-----------|
| 7.4     | Functions Help                                     |                                      |                               |                             | PeroSemos |
| - Aller | Home Page                                          |                                      |                               |                             |           |
|         | » Home Page                                        |                                      |                               |                             | 1         |
| Aler-   | Functions                                          | Applications                         |                               |                             |           |
|         | Review / Remove<br>Appointments                    |                                      |                               |                             |           |
|         | Maintain Own External User<br>Account              | CLIS                                 | REG                           | GMS                         |           |
|         | Change Password                                    |                                      |                               |                             |           |
| -5      | Incoming Messages                                  | CLIS - Laboratory                    | User Registration             | Guarantee Management System |           |
|         | Web Services Credentials Search Signed Submissions | MEOS                                 | TDP                           | ARS                         |           |
|         |                                                    | Management of Econ. Operators System | Trader Declaration Processing | Accounting Revenue Service  |           |
|         |                                                    | RDS                                  |                               |                             |           |
|         |                                                    | Reference Data Service               |                               |                             |           |

PB

0 🗹

**(**3)

e

0

toms.gov.mk/trader-rds-ui/

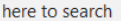

|                       |                  | _                  |                  |                                        |                                          |                   |           |                             |              |                    |  |  |  |  |  |
|-----------------------|------------------|--------------------|------------------|----------------------------------------|------------------------------------------|-------------------|-----------|-----------------------------|--------------|--------------------|--|--|--|--|--|
| neos ne               | eds              |                    |                  |                                        |                                          |                   |           |                             |              |                    |  |  |  |  |  |
| ders-test.cust        | :oms.gov.mk/trad | er-meos-ui/pr      | otected/main.htr | m?execution=e2s1                       |                                          |                   |           |                             |              |                    |  |  |  |  |  |
| eos 🗿 rds             | 5 🔇 ARS 🥖 .      | Jasper न JIR       | A  S TESTTrade   | r 🔇 WEB_Builder                        | 🕙 Интранет                               | 😔 Царинска Управа | 📐 חנע 🖉   | Раб.време 📔 Nextsense Su    | pport        |                    |  |  |  |  |  |
|                       | С                | DEPS: I            | Manager          | nent of E                              | conomi                                   | c Operators       | Switch Ap | plication 🔻                 |              | Language 🚟 🔋       |  |  |  |  |  |
|                       | E HAMA + CUSO    | Functions          | Help             |                                        |                                          |                   |           |                             |              |                    |  |  |  |  |  |
| and the second second | Home Pag         | je                 |                  |                                        |                                          |                   |           |                             |              |                    |  |  |  |  |  |
|                       | » Home Pa        | ge                 |                  |                                        |                                          |                   |           |                             |              |                    |  |  |  |  |  |
| des.                  | Authorizat       | ion Managem        | ent              | Submi                                  | t an ap                                  | plication fo      | r autho   | rization for th             | e first time |                    |  |  |  |  |  |
|                       | Submit           | new application    | n 🗸              |                                        | mondi                                    | ng of alroad      | ly iccuo  | d authorizatio              | n            |                    |  |  |  |  |  |
|                       | New ap<br>issued | tus or submit an a | mendment of      |                                        |                                          |                   |           |                             |              |                    |  |  |  |  |  |
|                       | Search           | applications       |                  | the a                                  | pplication                               |                   | ,,        |                             |              |                    |  |  |  |  |  |
|                       | Search           | authorisations     |                  | Search of already issued authorization |                                          |                   |           |                             |              |                    |  |  |  |  |  |
| - E                   | AEO Mana         | agement            |                  | 36                                     | - Search of already issued authorization |                   |           |                             |              |                    |  |  |  |  |  |
|                       | Utilities        |                    |                  |                                        | G                                        | MS                |           | TDP                         |              | ARS                |  |  |  |  |  |
|                       |                  |                    |                  | C                                      | Guarantee Man                            | agement System    |           | Trader Declaration Processi | ng           | Accounting Revenue |  |  |  |  |  |
|                       |                  |                    |                  |                                        | R                                        | DS                |           |                             |              |                    |  |  |  |  |  |
|                       |                  |                    |                  |                                        | Reference I                              | Data Service      |           |                             |              |                    |  |  |  |  |  |
|                       |                  |                    |                  |                                        |                                          |                   |           |                             |              |                    |  |  |  |  |  |
|                       |                  |                    |                  |                                        |                                          |                   |           |                             |              |                    |  |  |  |  |  |

#### traders-test.customs.gov.mk/trader-meos-ui/protected/main.htm?execution=e2s1 🗿 MEOS 🔇 RDS 🔇 ARS 🥖 Jasper 科 JIRA 🔇 TESTTrader 🔇 WEB\_Builder 🔇 Интранет 😁 Царинска Управа -... 関 УЈП 🔇 Раб.време 📔 Nextsense Support... » Home Page Authorization Management ions Submit new application Import/Export CLIS REG А Transit Representation CLIS - Laboratory User Registration My A IPR 3 Excise GMS TDP Δ Temporary Authorisation Excise Authorisation ntee Management System Accounting R Trader Declaration Processing Excise Duties Refund Excise Duties Relief RDS Register Traders With Stamps Excise Duties Relief Reference Data Service For Projects License for distributors, wholesalers or retailers with excise goods Excise Farmers Taxpayers for other energents and electricity Traders with marked fuel

| VEOS          | ×               | +                               |                                            |                                                                                                    |                  | ~ -                     |
|---------------|-----------------|---------------------------------|--------------------------------------------|----------------------------------------------------------------------------------------------------|------------------|-------------------------|
| 🗎 tra         | ders-test.custo | oms.gov.mk/trader-meos-ui/prote | cted/submitApplForAuthForExciseDutiesRefun | d.htm?execution=e3s1                                                                                                    |                  | Q 12 \$                 |
| ise 🚯 M       | eos 🔇 Rds       | 🔇 ARS ⊘ Jasper 👎 JIRA           | 🔇 TESTTrader 🔇 WEB_Builder 🔇 Интране       | : 🎯 Царинска Управа 📘 УЈП 🚷 Раб.време 📔 N                                                                                                 | extsense Support |                         |
|               | CD              | EPS: Managen                    | nent of Economic O                         | perators Switch Application 🔻                                                                                                    | Language         | 🔣 💥 🖒 Logo              |
| LAPANA LAPANA | - CUSTO         | Functions Help                  |                                            |                                                                                                    |                  | 💄 PeroSemos 🛪           |
| 1 A           | opplication fo  | or authorisation submission     | $\rangle$                                  |                                                                                                    |                  |                         |
| »             |                 |                                 |                                            |                                                                                                    |                  | Select type and proceed |
|               |                 |                                 | 1<br>Select "Special subi                  | Please select Refund Type Special subjects for official needs Special subjects for official needs Propulsive fuel for industrial purposes |                  | 2                       |
|               |                 |                                 | for official needs" fr                     | OM<br>U                                                                                                    | p                | roceed                  |

WEB-INF/views/authManagement/authForExciseDutiesRefundForms/selectRefundType.xhtml

CDEPS - MEOS - Trader UI Ver. 6.23.0

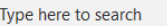

Special subjects for official needs

•

| or exci<br>ads | se duties        |               |                   | K    |
|----------------|------------------|---------------|-------------------|------|
| jus            |                  | Validate Subr | nit Save as Draft | 1    |
|                |                  |               |                   |      |
|                |                  |               |                   |      |
|                |                  |               |                   | 0.6  |
|                |                  |               |                   | -    |
|                |                  |               |                   |      |
|                |                  |               |                   | 1    |
|                |                  |               |                   |      |
|                |                  |               |                   | 1000 |
|                |                  |               |                   |      |
|                |                  |               |                   |      |
| Controlling    |                  |               |                   |      |
| authority      |                  |               |                   |      |
| TIN            | MK4030995201560  |               |                   |      |
| VAT Number     | 4030995201560    |               |                   |      |
| Name           | СЕМОС ДОО Скопје |               |                   |      |
|                |                  |               |                   |      |
|                |                  |               |                   |      |
| Name           |                  |               |                   |      |
| Surname        |                  |               |                   |      |
| City           | АЕРОДРОМ         |               |                   |      |

| Name           |                     |
|----------------|---------------------|
| Surname        |                     |
| City           | АЕРОДРОМ            |
| Postcode       |                     |
| Fax number     |                     |
| Street Name    | БУЛЕВАР КУЗМАН ЈОСИ |
| Street Number  |                     |
| Municipality   |                     |
| Phone number   |                     |
| E-mail address | samba@semos.com.mk  |

| _ |            |    |    |      |    |    |    |
|---|------------|----|----|------|----|----|----|
|   | <b>u</b> . | -  |    | 60 B | A  | Сź |    |
|   | ~          | 50 | ea | a    | 20 | D1 | ea |

✓ Contact details

**Application Summary** 

Issuing customs authority

Supervising customs office

✓ Excise Duties Refund Authorisation

Refund Type:

Requested Authorisation Type: Excise Duties Refund

Reference number: 20230125-121417-951

| Special Subject Type Codes |  |
|----------------------------|--|
| Representative Office Name |  |
| Authorised Person Name     |  |
| Authorised Person Surname  |  |
| Authorised Person Position |  |

×

✓ Bank Account

|          | - 85     |        | (27)   | 3.9 | 3333 | + | - 0 |   |
|----------|----------|--------|--------|-----|------|---|-----|---|
| Bank Na  | me       |        |        |     |      |   |     |   |
| Iransact | ion Refe | erence | e Numi | per |      |   |     | _ |
| Bank Ac  | count H  | older  |        |     |      |   |     |   |
| Bank Ac  | count N  | umbe   | r      |     |      |   |     |   |
| Transact | tion Acc | ount   |        |     |      |   |     |   |

#### Filling the application for excise duties authorization for official needs on for authorisation sub + traders-test.customs.gov.mk/trader-meos-ui/protected/submitAppIForAuthForExciseDutiesRefund.htm?execution=e3s2 📀 MEOS 📀 RDS 📀 ARS 💋 Jasper 科 JIRA 📀 ТЕSTTrader 📀 WEB\_Builder 🌍 Интранет 😇 Царинска Управа -... 🔪 УЛП 🌎 Раб.време Nextsense Support... **CDEPS: Management of Economic Operators** Language 🚟 🌉 Switch Application Functions Help Application for authorisation submission » Application for authorisation submission Application Summary Requested Authorisation Type: Excise Duties Refund Refund Type: Special subjects for official needs Reference number: 20230125-121417-951 Choose MK09000 from the drop menus Issuing customs authority MK009000 🚽 Supervising customs office MK009000 -Excise Duties Refund Authorisation Controlling MK009000 🚽 customs authority TIN MK4030995201560 Authomatically 4030995201560 VAT Number filled data СЕМОС ДОО Скопје Name

## Filling the application for excise duties authorization for official needs

| ion  | for authorisation sub × +                                                                                 |                            |                                         |                                                             |
|------|----------------------------------------------------------------------------------------------------|----------------------------|-----------------------------------------|-------------------------------------------------------------|
| ž    | traders-test.customs.gov.mk/trader-meos-ui/protected/submitApplForAuthForExciseDutiesRefund.htm?execution | n=e3s2                     |                                         |                                                             |
| cise | е 📀 MEOS 🔇 RDS 🌍 ARS 🥖 Jasper 👎 JIRA 🔇 TESTTrader 🕤 WEB_Builder 🔄 Интранет 😁 Царинска                     | Управа                     | 📘 УЈП 🔇 Раб.време 📗 Nextsense Si        | Jpport                                                      |
|      | ✓ Contact details                                                                                         |                            |                                         |                                                             |
| ľ    |                                                                                                    |                            | Detter                                  |                                                             |
|      | Name                                                                                                    |                            | Petar                                   |                                                             |
|      | Suma                                                                                                    | ne C                       |                                         |                                                             |
|      | City                                                                                                    | v<br>J                     |                                         | Contact details of the person                               |
|      | Posto<br>Fax n                                                                                            | ue [<br>umbor [            | 200                                     | representing the official subject                           |
|      | Streat                                                                                                    | Namo [                     |                                         | with the Customs Administration                             |
|      | Street                                                                                                    | Number                     | 1                                       |                                                             |
|      | Munic                                                                                                    | ipality                    | centar                                  |                                                             |
|      | Phone                                                                                                    | number (                   | 070800500                               |                                                             |
|      | E-mai                                                                                                    | address 🗄                  | samba@semos.com.mk                      |                                                             |
|      |                                                                                                    |                            |                                         |                                                             |
|      | ✓ Special Subject                                                                                         |                            |                                         |                                                             |
|      | Special Subje<br>Representativ                                                                            | ct Type Co<br>'e Office Na | des Embassy v<br>ame Ambasada na Kanada | Choose the special subject type code fom the drop down menu |
|      | Authorised Pe                                                                                             | rson Name                  | e Petar                                 | (Embassy, Consulate or                                      |
|      | Authorised Pe                                                                                             | rson Surna                 | ame Stojnov                             | International organization), fill in                        |
|      | Autnonsed Pe                                                                                              | rson positi                | Ion Alase                               | the rest of the date required                               |
|      | ♥ Bank Account                                                                                            |                            |                                         |                                                             |
|      |                                                                                                    |                            |                                         |                                                             |
|      |                                                                                                    | « »                        | > >>> >>>> + - 🛅                        |                                                             |
|      | Bank Name                                                                                                 |                            | NLB                                     | Fill in the bank account number                             |
|      | Transaction Re                                                                                            | eference N                 | umber 152369854125879                   | in those three fields                                       |
|      | Bank Account                                                                                              | Holder                     | Ambasada na Kanada                      | in these three helds                                        |
|      | Bank Account                                                                                              | Number                     | 152369854125879                         |                                                             |
|      | Transaction A                                                                                             | count                      | 152369854125879                         |                                                             |

# Validation, submitting and saving as draft the application for excise duties authorization for official needs

| er-meos-ui/protected/submitApplForAuthForExciseDutiesRef                                                  | und.htm?execution=e3s2                                           |                                                   |                                                  |                        |              |          |              |
|----------------------------------------------------------------------------------------------------|------------------------------------------------------------------|---------------------------------------------------|--------------------------------------------------|------------------------|--------------|----------|--------------|
| lasper 👎 JIRA 🔇 TESTTrader 🔇 WEB_Builder 🔇 Интра                                                          | нет 😁 Царинска Управа                                            | 💌 און                                             | 🕙 Раб.време                                      | III Nextsense Support. |              |          |              |
| CDEPS: Management of Econe                                                                                | omic Operators                                                   | S Switch A                                        | pplication 🔻                                     | 1.                     | Language 🚟 💥 |          | 🖒 Logou      |
| Functions Help                                                                                            |                                                                  |                                                   |                                                  |                        |              | 4        | PeroSemos 🔻  |
| Application for authorisation submission                                                                  |                                                                  |                                                   |                                                  |                        |              |          |              |
| Application for authorisation submission                                                                  |                                                                  |                                                   |                                                  |                        | Validate S   | iubmit S | ave as Draft |
| Application Summary                                                                                       |                                                                  |                                                   |                                                  |                        |              |          |              |
| Requested Authorisation Type: Excise Duties Refund<br>Refund Type: Special subjects for official nee      | eds                                                              |                                                   |                                                  |                        |              |          |              |
| Reference number: 20230125-121417-951                                                                     |                                                                  |                                                   |                                                  |                        |              |          |              |
| ssuing customs authority MK009000  Centraina uprava Supervising customs office MK009000  Centraina uprava |                                                                  |                                                   |                                                  |                        |              |          |              |
| Excise Duties Refund Authorisation                                                                        |                                                                  |                                                   |                                                  |                        |              |          |              |
|                                                                                                    | Controlling<br>customs<br>authority<br>TIN<br>VAT Number<br>Name | К009000 → С<br>МК4030995<br>403099520<br>СЕМОС ДС | Centralna uprava<br>5201560<br>1560<br>ОО Скопје |                        |              |          |              |
| Contact details                                                                                           |                                                                  |                                                   |                                                  |                        |              |          |              |

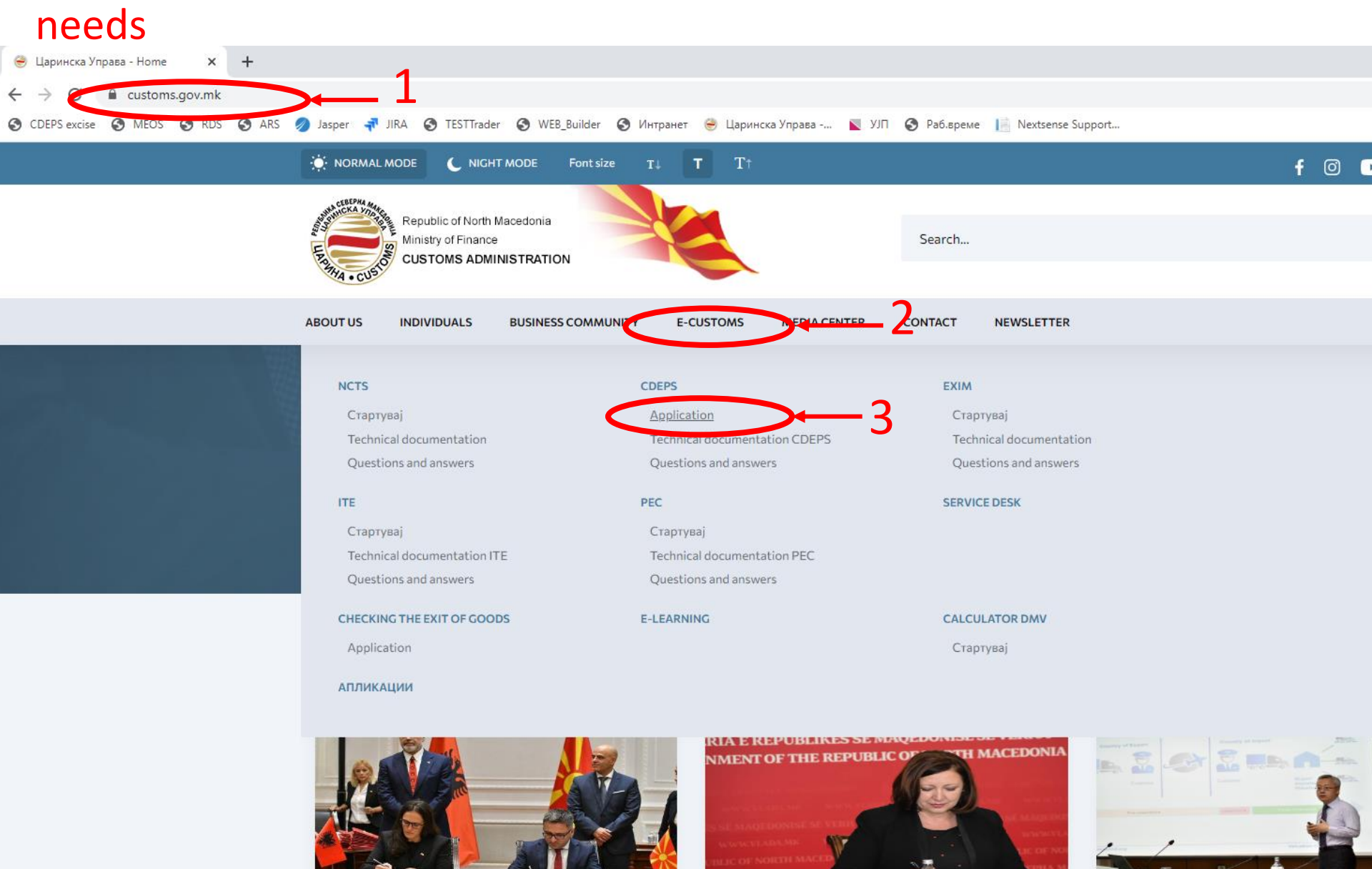

15.11.2022

12.11.2022

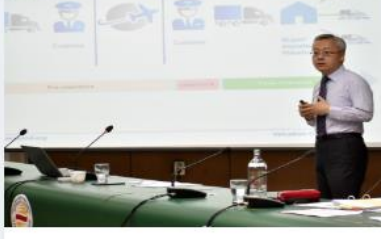

11.11.2022

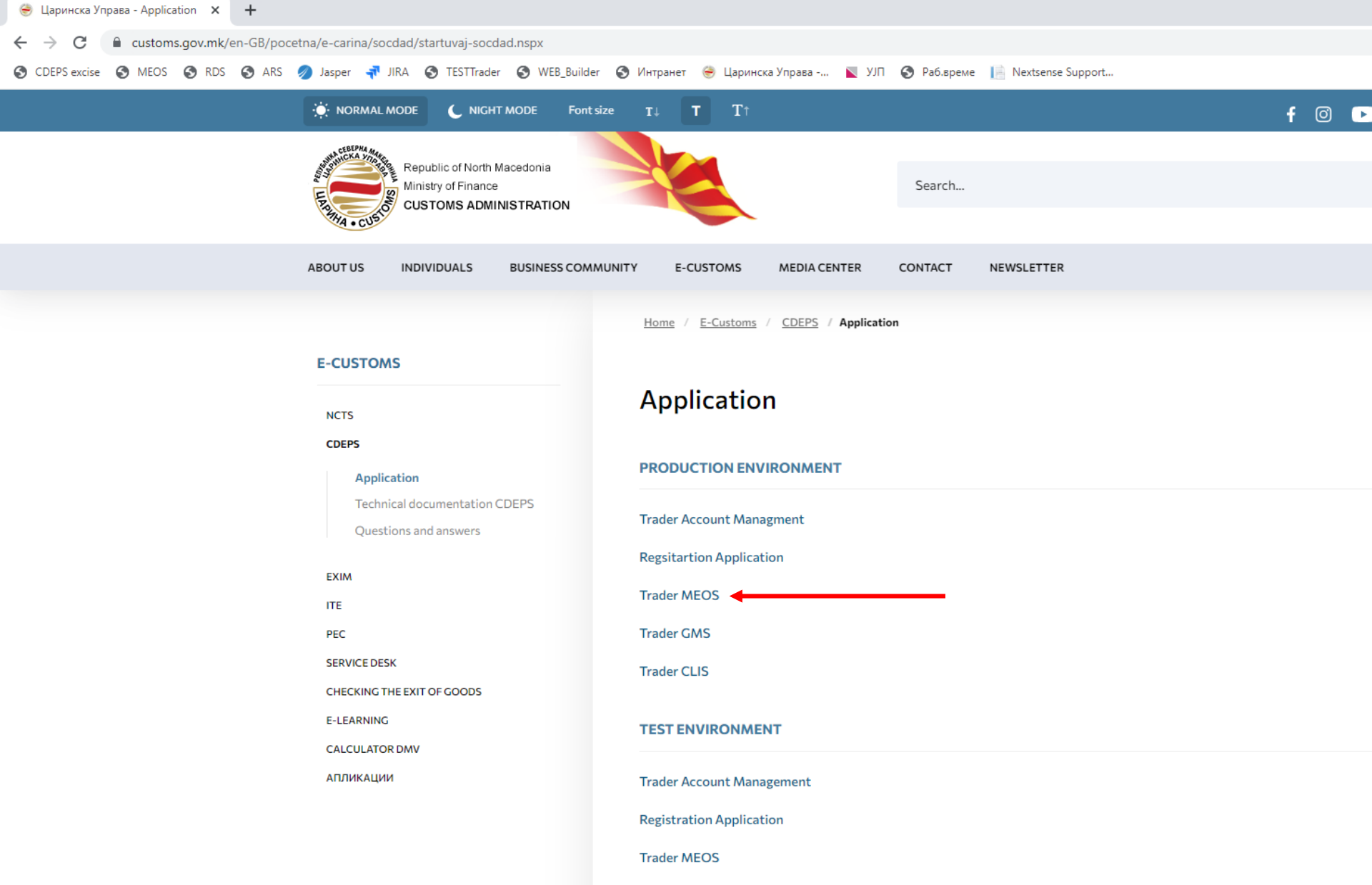

T I CHIC

#### Login with the username and password of the private person

| ×        | +         |          |              |              |           |           |          |            |          |       |            |      |           |           |  |  |  |  |   |            |
|----------|-----------|----------|--------------|--------------|-----------|-----------|----------|------------|----------|-------|------------|------|-----------|-----------|--|--|--|--|---|------------|
| st.custo | ms.gov.mk | k/myAcco | unt-ui/prote | cted/welcome | .htm      |           |          |            |          |       |            |      |           |           |  |  |  |  | 0 | <b>.</b> 🕀 |
| RDS      | S ARS     | 🥖 Jaspe  | er न JIRA    | S TESTTrade  | r 🔇 WEB_E | Builder 🚷 | Интранет | ൙ Царинска | а Управа | Πιγ 📕 | 🕙 Раб.врем | ie [ | Nextsense | e Support |  |  |  |  |   |            |
|          |           |          |              |              |           |           |          |            |          |       |            |      |           |           |  |  |  |  |   |            |
|          |           |          |              |              |           |           |          |            |          |       |            |      |           |           |  |  |  |  |   |            |
|          |           |          |              |              |           |           |          |            |          |       |            |      |           |           |  |  |  |  |   |            |
|          |           |          |              |              |           |           |          |            |          |       |            |      |           |           |  |  |  |  |   |            |
|          |           |          | - CRE        | PHA .        |           |           |          |            |          |       |            |      |           |           |  |  |  |  |   |            |
|          |           |          | LAPARA -     | CUSION C     | DEPS      | 6         |          |            |          |       |            |      |           |           |  |  |  |  |   |            |
|          |           |          |              |              |           |           |          |            |          |       |            |      |           |           |  |  |  |  |   |            |
|          |           |          |              |              |           |           |          |            |          |       |            |      |           |           |  |  |  |  |   |            |
|          |           |          |              |              |           |           |          |            |          |       |            |      |           |           |  |  |  |  |   |            |
|          |           |          | Lo           | gin          |           |           |          |            |          |       |            |      |           |           |  |  |  |  |   |            |
|          |           |          |              |              |           |           |          |            |          |       |            |      |           |           |  |  |  |  |   |            |
|          |           |          |              | Username:    | Pero      | S         |          |            |          | ]     |            |      |           |           |  |  |  |  |   |            |
|          |           |          |              | Password:    | ••••      | ••••      |          |            |          | ]     |            |      |           |           |  |  |  |  |   |            |
|          |           |          |              | ĺ            | Pecet     |           |          | Sign In    |          |       |            |      |           |           |  |  |  |  |   |            |
|          |           |          |              |              | Reset     |           |          | Sign In    |          |       |            |      |           |           |  |  |  |  |   |            |
|          |           |          |              |              |           |           |          |            |          |       |            |      |           |           |  |  |  |  |   |            |
|          |           |          |              |              |           |           |          |            |          |       |            |      |           |           |  |  |  |  |   |            |

|                                       | Switch Application                                                                                                    |                                                                                                    | Language 🔢 🐹                                                                                                    | 也 Logout                                                                                                    |
|---------------------------------------|----------------------------------------------------------------------------------------------------|----------------------------------------------------------------------------------------------------|----------------------------------------------------------------------------------------------------|----------------------------------------------------------------------------------------------------|
| Functions Help                        |                                                                                                    |                                                                                                    |                                                                                                    | PeroSemos                                                                                                    |
| me Page                               |                                                                                                    |                                                                                                    |                                                                                                    |                                                                                                    |
| ie Page                               |                                                                                                    |                                                                                                    |                                                                                                    | 1                                                                                                    |
| nctions                               | Applications                                                                                                    |                                                                                                    |                                                                                                    |                                                                                                    |
| Review / Remove<br>Appointments       | (ppiloution)                                                                                                    |                                                                                                    |                                                                                                    |                                                                                                    |
| Maintain Own External User<br>Account | CLIS                                                                                                    | REG                                                                                                    | GMS                                                                                                    |                                                                                                    |
| Change Password                       |                                                                                                    |                                                                                                    |                                                                                                    |                                                                                                    |
| Incoming Messages                     | CLIS - Laboratory                                                                                                    | User Registration                                                                                                    | Guarantee Management System                                                                                                    |                                                                                                    |
| Web Services Credentials              |                                                                                                    |                                                                                                    |                                                                                                    |                                                                                                    |
| Search Signed Submissions             | MEOS                                                                                                    | TDP                                                                                                    | ARS                                                                                                    |                                                                                                    |
|                                       | Management of Econ. Operators System                                                                                                    | Trader Declaration Processing                                                                                                    | Accounting Revenue Service                                                                                                    |                                                                                                    |
|                                       | RDS                                                                                                    |                                                                                                    |                                                                                                    |                                                                                                    |
|                                       | Reference Data Service                                                                                                    |                                                                                                    |                                                                                                    |                                                                                                    |
|                                       | Punctions Help<br>The Page<br>The Page | event Page ne Page netrons Review / Remove Appointments Maintain Own External User Account Change Password Incoming Messages Web Services Credentials Search Signed Submissions | Enctions   Review / Remove   Applications   Review / Remove   Applications   Change Password   Incoming Messages   Web Services Credentials   Search Signed Submissions     Mecos   ToP   Trader Declaration Processing | Purctors       Help         nn Page       Accounting Messages         Review / Remove Appointments       CLIS         Mantand Cong External User       CLIS         Kotoration       CLIS         Casage Password       User Registration         Browne Sternal User       CLIS         Ketse Credentials       CLIS         Search Signed Stutmissions       MEOS         MEOS       TDP         ARS         Management of Econ. Operators System       Trader Declaration Processing         Reference Data Service       Reference Data Service |

PB

0 🗹

**(**3)

e

9

toms.gov.mk/trader-rds-ui/

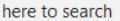

| 0 100 0 1                          | IserSelection.ntm?execution=els1                                                 |                                        |            |
|------------------------------------|----------------------------------------------------------------------------------|----------------------------------------|------------|
| S ARS Jasper 👎 JIRA S II           | .STIrader 🔇 WEB_Builder 🄇 Интранет 🥘 Царинска Управа 📡 УЛТ 🥥 Раб.време 📗 Nextser | ise Support                            | 125%       |
| A CLEEPKA A CDEPS: Mana            | gement of Economic Operators                                                     | Language 🚟 💥                           |            |
|                                    |                                                                                  |                                        | Peros      |
| THA - CUS                          |                                                                                  |                                        |            |
| 4000                               |                                                                                  |                                        |            |
| » Select represented entity f      | or this session                                                                  |                                        |            |
| Vour personal account              |                                                                                  |                                        |            |
|                                    | TIN///IID· MK2501974450225                                                       |                                        |            |
|                                    | Account type: Physical person                                                    | Choose                                 |            |
|                                    | Name: Petar Acoski                                                               | continue                               |            |
|                                    | Phone number: 022465900                                                          | representing                           |            |
|                                    | Email:                                                                           | representing                           |            |
|                                    | Continue representing yourself                                                   | yourself                               |            |
|                                    |                                                                                  |                                        |            |
|                                    |                                                                                  |                                        |            |
| Your appointments                  |                                                                                  |                                        |            |
|                                    |                                                                                  |                                        |            |
| <b>e</b>                           |                                                                                  |                                        |            |
|                                    |                                                                                  | Records per                            | page: 20 🗸 |
|                                    | TIN/UID Account type Name Phone number Fax Email                                 |                                        |            |
|                                    |                                                                                  | Continue representing this entity      |            |
|                                    | MK4030995201560 Legal Entity CEMOC DOC Ckonje                                    | ······································ |            |
|                                    | МК4030995201560 Legal Entity СЕМОС ДОО Скопје                                    | Records per                            | page: 20 🗸 |
|                                    | MK4030995201560 Legal Entity CEMOC 200 Ckonje                                    | Records per                            | page: 20 🗸 |
|                                    | MK4030995201560 Legal Entity CEMOC 200 Ckonje                                    | Records per                            | page: 20 🗸 |
| Select any trader (for testing pur | poses)                                                                           | Records per                            | page: 20 🗸 |
| Select any trader (for testing pur | poses)                                                                           | Records per                            | page: 20 🗸 |

#### DEPS M<mark>R CCCS+</mark> I traders-test.customs.gov.mk/trader-meos-ui/protected/main.htm?execution=e2s1 MEOS S RDS S ARS Jasper 🔻 JIRA S TESTTrader S WEB\_Builder S Интранет 😁 Царинска Управа -... 📡 УЈП S Раб.време 📔 Nextsense Support...

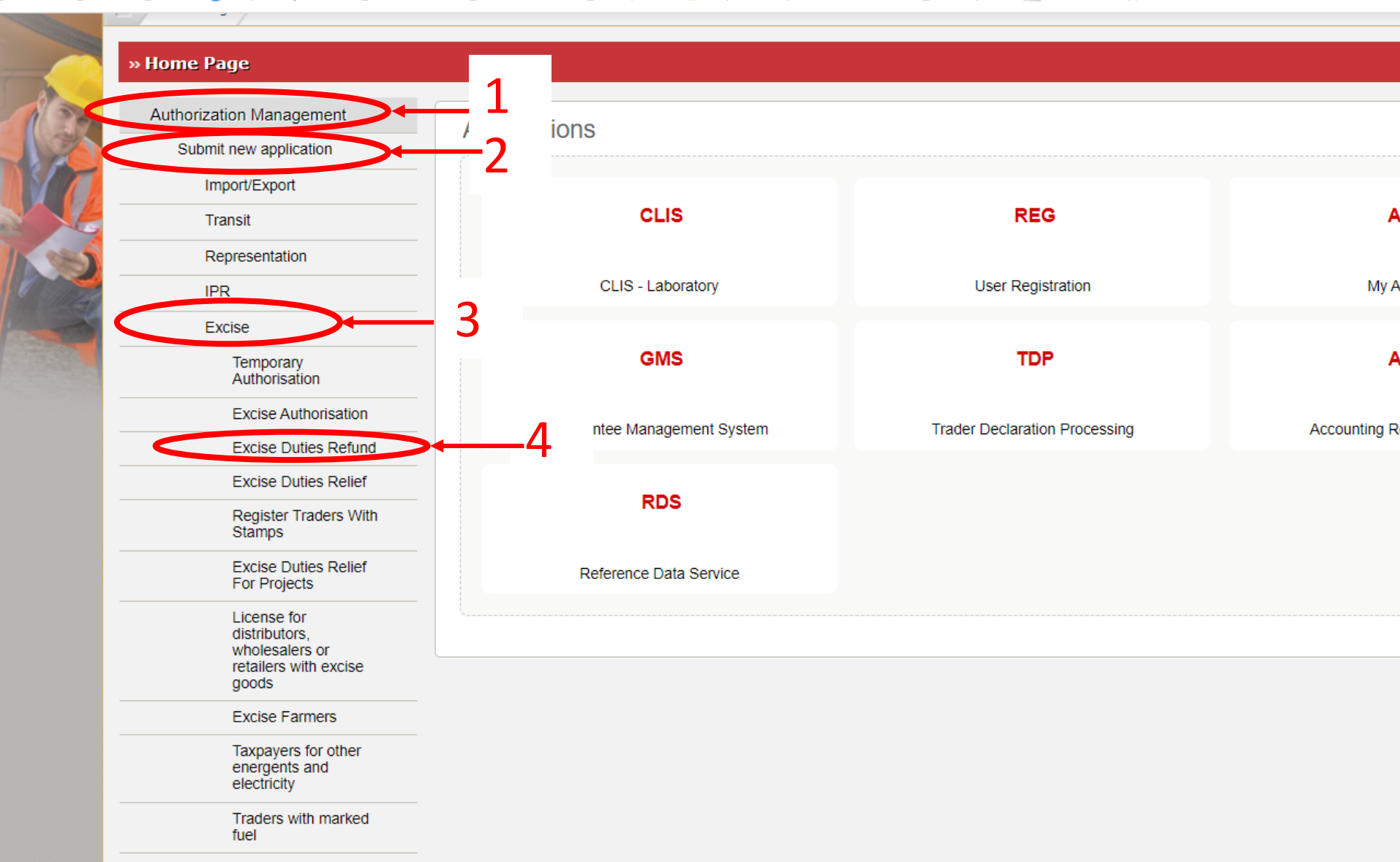

| s meos × +                                                                                                    | v –                                      |
|----------------------------------------------------------------------------------------------------|------------------------------------------|
| Traders-test.customs.gov.mk/trader-meos-ui/protected/submitApplForAuthForExciseDutiesRefund.htm?execution=e3s1                                                               | <ul> <li>● ☆</li> </ul>                  |
| kcise 😚 MEOS 📀 RDS 📀 ARS 🥖 Jasper <table-of-contents> JIRA 🔇 TESTTrader 🤄 WEB_Builder 🔇 Интранет 😸 Царинска Управа 📉 УЈП 🔇 Раб.време 📗 Nextsense Support</table-of-contents> |                                          |
| CDEPS: Management of Economic Operators Switch Application •                                                                                                    | Language 💥 💥 🖕 🖒 Logout                  |
| Functions Help                                                                                                    | 🛓 PeroSemos 🔻                            |
| Application for authorisation submission                                                                                                    |                                          |
| »                                                                                                    | Select type and proceed                  |
| Please select Refund Type<br>Special subjects for private needs V                                                                                                    |                                          |
| Select "Special subjects<br>for private needs" from<br>the drop down menu                                                                                                    | 2<br>Click on select type and<br>proceed |
| /WEB-INE/views/authManagement/authForExciseDutiesRefundForms/selectRefundType_xhtml                                                                                          | CDEPS - MEOS - Trader LII Ver. 6 23 0    |

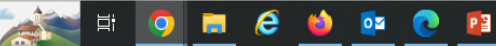

| Application for authorisation submission                                                              |                                                                                                    |                               |                                                                                                    |
|----------------------------------------------------------------------------------------------------|----------------------------------------------------------------------------------------------------|-------------------------------|----------------------------------------------------------------------------------------------------|
| » Application for authorisation submission                                                            |                                                                                                    | Validate Submit Save as Draft |                                                                                                    |
| Application Summary                                                                                   |                                                                                                    |                               | 11 19                                                                                                    |
| Requested Authorisation Type: Excise Duties Refund<br>Refund Type: Special subjects for private needs |                                                                                                    |                               | 15 19                                                                                                    |
| Reference number: 20230125-124221-693                                                                 |                                                                                                    |                               | All and and                                                                                                    |
| Issuing customs authority                                                                             |                                                                                                    |                               | A STATE OF THE OWNER OF THE OWNER OF THE OWNER OF THE OWNER OF THE OWNER OF THE OWNER OF THE OWNER OF THE OWNER                                                                                                    |
| M Evrice Duties Refund Authorisation                                                                  |                                                                                                    |                               | and the second second se |
|                                                                                                    | Controlling<br>customs v<br>authority<br>Name<br>Unique Identification<br>Number MK2801974450225                                 |                               |                                                                                                    |
| ♥ Contact details                                                                                     |                                                                                                    |                               |                                                                                                    |
|                                                                                                    | Name Surname City Postcode Fax number Street Name Street Number Municipality Phone number E-mail address                         |                               |                                                                                                    |
| V Special Subject                                                                                     |                                                                                                    |                               |                                                                                                    |
|                                                                                                    | Special Subject Type Codes Representative Office Name Authorised Person Name Authorised Person Sumame Authorised Person Position |                               |                                                                                                    |
| V Bank Account                                                                                        |                                                                                                    |                               |                                                                                                    |
|                                                                                                    | Bank Name Transaction Reference Number Bank Account Holder Transaction Account                                                   |                               |                                                                                                    |

9

-

e

(3)

0

PB

0

| <pre>picture in a status and a status and a</pre> |           |                                                                                                    |                                                                                                   |                   |                                                          |       |
|----------------------------------------------------------------------------------------------------|-----------|----------------------------------------------------------------------------------------------------|---------------------------------------------------------------------------------------------------|-------------------|----------------------------------------------------------|-------|
| C       i traders test automis agorut/inder mess ul/protected/ulabini/testadoules@dualdhan/tenceatones@d         C       i traders test automis agorut/inder mess ul/protected/ulabini/testadoules@dualdhan/tenceatones@d         CDEPS: Management of Economic Operators       is vitch Application       is under test automis agorut/inder mess ul/protected/ulabini/testadoules@dualdhan/testadoules@dualdhan/testadoules@                                                                                                    | plicatior | for authorisation sub x +                                                                                                    |                                                                                                   |                   |                                                          |       |
| Vieros Vieros         | C         | Line traders-test.customs.gov.mk/trader-meos-ui/protected/submitApplForAuthForExciseDutiesRefur                                                    | nd.htm?execution=e3s2                                                                             |                   |                                                          |       |
| CDEPS: Management of Economic Operators Switch Application  Comparison Currently Microson Currently Microson      | PS excis  | 🤣 MEOS 🔇 RDS 🥝 ARS 🥖 Jasper <table-cell-rows> JIRA 🔇 TESTTrader 🔇 WEB_Builder 🔇 Интране</table-cell-rows>                                          | т 😁 Царинска Управа 📉 УЈП 🔇 Раб.време 📗 N                                                         | Nextsense Support |                                                          |       |
| Euctions       telp         Application for authorisation submission       Validate         Application for authorisation submission       Validate         Application for authorisation submission       Validate         Application Summary       Requested Authorisation Type: Excise Duties Refund         Reference number: 20230125-124221-693       Select MK09000 from<br>the drop down menus         Supervising customs office       MX00000 • Centralna uprova         Supervising customs office       MX00000 • Centralna uprova         • Excise Duties Refund Authorisetion       Centraling         Controlling       Centraling         Unique Identification       MX00000 • Centralna uprova         Image: Berling Customs office       MX00000 • Centralna uprova         Image: Berling Customs office       MX00000 • Centralna uprova         Image: Berling Customs office       MX00000 • Centralna uprova         Image: Berling Customs office       MX00000 • Centralna uprova         Image: Berling Customs       The unique identification number is filled authomatically                                                                                                    |           | CDEPS: Management of Economic O                                                                                                    | perators Switch Application 🔻                                                                     |                   | Language 🚟 🄰                                             |       |
| Application for authorisation submission     Application for authorisation submission     Application for authorisation submission     Application Summary     Requested Authorisation Type: Excise Duties Refund     Refund Type:                                                                                                    |           | Functions Help                                                                                                    |                                                                                                   |                   |                                                          |       |
| Application for authorisation submission     Validat     Validat     Vali           | 1         | Application for authorisation submission                                                                                                    |                                                                                                   |                   |                                                          |       |
| Application Summary         Requested Authorisation Type: Excise Duties Refund         Refund Type:       Special subjects for private needs         Reference number: 20230125-124221-693       Select MK09000 from         Issuing customs authority       MK009000 Centraina uprava         Supervising customs office       MK009000 Centraina uprava         V       Excise Duties Refund Authorisation         Private person       Controlling         Customs       MK009000 Centraina uprava         Without the drop down menus       Fill in the Name and surname of the private person         V       Excise Duties Refund Authorisation         Mame       Controlling         Undue Identification       MK00900 Centraina uprava         Undue Identification       MK00900 Centraina uprava                                                                                                    |           | » Application for authorisation submission                                                                                                    |                                                                                                   |                   | Validate                                                 | Submi |
| Reference number: 20230125-124221-693       Select MK09000 from<br>the drop down menus       Fill in the Name and<br>surname of the<br>private person         Supervising customs office       MK009000       Centralna uprava       Private person                                                                                                    |           | Application Summary         Requested Authorisation Type:       Excise Duties Refund         Refund Type:       Special subjects for private needs |                                                                                                   |                   |                                                          |       |
| Issuing customs authority MK009000   Centralna uprava   the drop down menus   Supervising customs office   MK009000 Centralna uprava Kontrolling Controlling Customs MK009000 Centralna uprava Controlling Customs MK009000 Centralna uprava The unique identification number MK2601974450225 The unique identification number is filled authomaticaly                                                                                                    |           | Reference number: 20230125-124221-693                                                                                                    | Select MK09000 from                                                                               |                   | Fill in the Name and                                     |       |
| Supervising customs office       MK009000       Centralna uprava <ul> <li>Excise Duties Refund Authorisation</li> <li>Controlling</li> <li>Customs</li> <li>MK009000</li> <li>Centralna uprava</li> <li>The unique identification number is filled authomatically</li> </ul>                                                                                                    |           | Issuing customs authority MK009000  Centralna uprava                                                                                               | the drop down menus                                                                               |                   | surname of the                                           |       |
| <ul> <li>Excise Duties Refund Authorisation</li> <li>Controlling<br/>customs<br/>authority</li> <li>Name</li> <li>Dique Identification<br/>Number</li> <li>MK2601974450225</li> <li>The unique identification<br/>number is filled<br/>authomaticaly</li> </ul>                                                                                                    |           | Supervising customs office MK009000  Centralna uprava                                                                                              |                                                                                                   |                   | private person                                           |       |
| Controlling<br>customs<br>authority<br>Name<br>Unique Identification<br>Number<br>Number                                                                                                    |           | ✓ Excise Duties Refund Authorisation                                                                                                    |                                                                                                   |                   |                                                          |       |
|                                                                                                    |           |                                                                                                    | Controlling<br>customs<br>authority<br>Name<br>Unique Identification<br>Number<br>MK2601974450225 |                   | The unique identification number is filled authomaticaly | ١     |

| ion sub X    | +                                                                                                    |
|--------------|----------------------------------------------------------------------------------------------------|
| s-test.custo | ms.gov.mk/trader-meos-ui/protected/submitApplForAuthForExciseDutiesRefund.htm?execution=e3s2                                                                                                   |
| 🕤 RDS        | 🚱 ARS 💋 Jasper 👎 JIRA 📀 TESTTrader 🥝 WEB_Builder 🚱 Интранет 😁 Царинска Управа 📉 УЛП 🥝 Раб.време 📗 Nextsense Support                                                                            |
|              | Controlling<br>customs<br>authority<br>Name Petar Stojanov<br>Unique Identification<br>Number MK2601974450225                                                                                  |
|              | V Contact details                                                                                                    |
|              | NamePetarSurnameStojanovCitySkopjePostcode1000Fax number2500Street NameAmintaStreet Number13MunicipalityCentarPhone number070500800E-mail addressPerp@semos.mk                                 |
|              | ♦ Special Subject                                                                                                    |
|              | Special Subject Type Codes Embassy<br>Representative Office Name Ambasada na Kanada<br>Authorised Person Name Peetar<br>Authorised Person Surname Stojanov<br>Authorised Person Position Atase |
|              | ✓ Bank Account                                                                                                    |
|              | Kake Kake Kake Kake Kake Kake Kake Kake                                                                                                    |

| +                                                                                               |                                                                                |                                                 |       |             |        | $\sim$           | -     |
|-------------------------------------------------------------------------------------------------|--------------------------------------------------------------------------------|-------------------------------------------------|-------|-------------|--------|------------------|-------|
| ns.gov.mk/trader-meos-ui/protected/submitAppIForAuthForExciseDutiesRefur                        | nd.htm?execution=e3s2                                                          |                                                 |       |             |        | t i              | ☆ [   |
| 🔇 ARS 🥏 Jasper 👎 JIRA 🔇 TESTTrader 🔇 WEB_Builder 🔇 Интране                                      | ет 😁 Царинска Управа 📘                                                         | УЛП 🔇 Раб.време 📔 Nextsense Su                  | pport |             |        |                  |       |
| PS: Management of Economic O                                                                    | perators swit                                                                  | ch Application 🔻                                | l     | anguage 🔠 🕴 | ×      | <mark>ው</mark> L | ogout |
| unctions Help                                                                                   |                                                                                |                                                 |       |             |        | PeroSemo         | os 🔻  |
| authorisation submission                                                                        |                                                                                |                                                 |       |             |        |                  |       |
| or authorisation submission                                                                     |                                                                                |                                                 |       | Validate    | Submit | Save as Draf     | 2     |
| Summary                                                                                         |                                                                                |                                                 |       |             |        |                  |       |
| prisation Type: Excise Duties Refund<br>Special subjects for private needs                      |                                                                                |                                                 |       |             |        |                  |       |
| er: 20230125-124221-693                                                                         |                                                                                |                                                 |       |             |        |                  |       |
| authority     MK009000     Centralna uprava       coms office     MK009000     Centralna uprava |                                                                                |                                                 |       |             |        |                  |       |
| fund Authorisation                                                                              |                                                                                |                                                 |       |             |        |                  |       |
|                                                                                                 | Controlling<br>customs<br>authority<br>Name<br>Unique Identification<br>Number | Centralna uprava Petar Stojanov MK2601974450225 |       |             |        |                  |       |
|                                                                                                 |                                                                                |                                                 |       |             |        |                  |       |
|                                                                                                 | Name                                                                           | ar                                              |       |             |        |                  |       |

|                       |                  | _                               |                  |                  |               |                    |              |                             |                    |                    |
|-----------------------|------------------|---------------------------------|------------------|------------------|---------------|--------------------|--------------|-----------------------------|--------------------|--------------------|
| neos ne               | eds              |                                 |                  |                  |               |                    |              |                             |                    |                    |
| ders-test.cust        | :oms.gov.mk/trad | er-meos-ui/pr                   | otected/main.htr | m?execution=e2s1 |               |                    |              |                             |                    |                    |
| eos 🗿 rds             | 5 🔇 ARS 🥖 .      | Jasper न JIR                    | A  S TESTTrade   | r 🔇 WEB_Builder  | 🕙 Интранет    | 😔 Царинска Управа  | 📐 חנע 🖉      | Раб.време 📔 Nextsense Su    | pport              |                    |
|                       | С                | DEPS: I                         | Manager          | nent of E        | conomi        | c Operators        | Switch Ap    | plication 🔻                 |                    | Language 🚟 🔋       |
|                       | E HAMA + CUSO    | Functions                       | Help             |                  |               |                    |              |                             |                    |                    |
| and the second second | Home Pag         | je                              |                  |                  |               |                    |              |                             |                    |                    |
|                       | » Home Pa        | ge                              |                  |                  |               |                    |              |                             |                    |                    |
| des.                  | Authorizat       | ion Managem                     | ent              | Submi            | t an ap       | plication fo       | r autho      | rization for th             | e first time       |                    |
|                       | Submit           | new application                 | n 🗸              |                  | mondi         | ng of alroad       | ly iccuo     | d authorizatio              | n                  |                    |
|                       | New ap<br>issued | oplication for an authorisation | mending          | Sear             | ch applicat   | tions for authoriz | ations. in o | rder to check the sta       | tus or submit an a | mendment of        |
|                       | Search           | applications                    |                  | the a            | pplication    |                    | ,,           |                             |                    |                    |
|                       | Search           | authorisations                  |                  |                  | arch of       | alroady iss        | und aut      | horization                  |                    | unt                |
| - E                   | AEO Mana         | agement                         |                  | 36               |               | all eauy 1550      | ueu aut      |                             |                    |                    |
|                       | Utilities        |                                 |                  |                  | G             | MS                 |              | TDP                         |                    | ARS                |
|                       |                  |                                 |                  | c                | Guarantee Man | agement System     |              | Trader Declaration Processi | ng                 | Accounting Revenue |
|                       |                  |                                 |                  |                  | R             | DS                 |              |                             |                    |                    |
|                       |                  |                                 |                  |                  | Reference I   | Data Service       |              |                             |                    |                    |
|                       |                  |                                 |                  |                  |               |                    |              |                             |                    |                    |
|                       |                  |                                 |                  |                  |               |                    |              |                             |                    |                    |

#### New application for amending issued authorization

|                                   | αιιο              |                                |                       |              |                 |                 |               |                   |                    |                        |   |
|-----------------------------------|-------------------|--------------------------------|-----------------------|--------------|-----------------|-----------------|---------------|-------------------|--------------------|------------------------|---|
| 🕙 Home F                          | Page - CDEPS MEOS | × +                            |                       |              |                 |                 |               |                   |                    |                        |   |
| $\leftrightarrow$ $\rightarrow$ ( | C 🔒 traders-      | test.customs.g                 | ov.mk/trader-         | meos-ui/prot | tected/main.htm | ?execution=e4s1 |               |                   |                    |                        |   |
| S CDEPS es                        | xcise 🚯 MEOS      | S RDS S                        | ARS 🕖 Jasp            | er न JIRA    | S TESTTrader    | S WEB_Builder   | 🕄 Интранет    | 😌 Царинска Управа | . 📉 УЈП 🔇 Раб.врем | ve 📔 Nextsense Support |   |
|                                   |                   | CDEP                           | S: Mai                | nagen        | nent of         | Econo           | mic Op        | erators           | Switch Application | 1 <b>T</b>             |   |
|                                   | E ANA - CUSI      | Func                           | tions                 | Help         |                 |                 |               |                   |                    |                        |   |
|                                   | Home              | Page                           |                       |              |                 |                 |               |                   |                    |                        |   |
| 0                                 | » Home            | Page                           |                       |              |                 |                 |               |                   |                    |                        |   |
| ar.                               | Authori           | zation Man                     | agement               |              | Applic          | ations          |               |                   |                    |                        |   |
|                                   | Sub               | mit new app                    | olication             | _            |                 |                 |               |                   |                    |                        |   |
|                                   | Nev               | v application<br>led authorisa | i for amendi<br>ation | ng           |                 |                 | CLIS          |                   |                    | REG                    |   |
|                                   | Sea               | rch applicat                   | ions                  |              |                 |                 |               |                   |                    |                        |   |
| 2                                 | Sea               | rch authoris                   | ations                |              |                 | CLI             | S - Laborator | y                 |                    | User Registration      |   |
|                                   | AEO M             | anagemen                       | t                     |              |                 |                 |               |                   |                    |                        |   |
| Tot I                             | Utilities         | ;                              |                       |              |                 |                 | GMS           |                   |                    | TDP                    |   |
|                                   |                   |                                |                       |              |                 | Guarantee       | Managemen     | : System          | Trader             | Declaration Processing | 3 |
|                                   |                   |                                |                       |              |                 |                 |               |                   |                    |                        |   |

## New application for amending issued authorization

| risation - CDEPS ME 🗙                 | +                                                                                                    | V                  |
|---------------------------------------|----------------------------------------------------------------------------------------------------|--------------------|
| traders-test.custo                    | ms.gov.mk/trader-meos-ui/protected/renewAuth.htm?execution=e5s1                                            | @ 应 ☆              |
| S MEOS S RDS                          | 🔇 ARS 💋 Jasper 👎 JIRA 🔇 TESTTrader 🔇 WEB_Builder 🔇 Интранет 🎯 Царинска Управа 📉 УЈП 🔇 Раб.време 📔 Nextsens | se Support         |
| CDI                                   | EPS: Management of Economic Operators Switch Application 🔻                                                 | Language 🚟 💥 🕚 Log |
| A A A A A A A A A A A A A A A A A A A | Functions Help                                                                                             | PeroSemos          |
| Search for au                         | thorisation (to be amended)                                                                                |                    |

#### » Search Authorisation

| Search by AUN   AUN/CLN/EXN/TAN     Search using other criteria     Type of Authorization   Authorization Subtype   Date of Issued Authorization From   Date of Issued Authorization To   State   Small producer of beer   Small producer of wine                                                                                                    |          |              |        |
|----------------------------------------------------------------------------------------------------|----------|--------------|--------|
| AUN/CLN/EXN/TAN     Search using other criteria     Type of Authorization   Authorization Subtype   Date of Issued Authorization From   Date of Issued Authorization To   State   Small producer of beer   Small producer of wine                                                                                                    |          |              |        |
| Search using other criteria         Type of Authorization       Excise Duties Refund         Authorization Subtype <ul> <li>Image: Constrained Constrained Con</li></ul>                                                                | Search   |              |        |
| Type of Authorization Excise Duties Refund   Authorization Subtype   Date of Issued Authorization From   Date of Issued Authorization To   State   Small producer of beer   Small producer of wine                                                                                                    |          |              |        |
| Authorization Subtype   Date of Issued Authorization From   Date of Issued Authorization To   State   State   Small producer of beer   Small producer of wine                                                                                                    | ~        |              |        |
| Date of Issued Authorization From   Date of Issued Authorization To   Date of Issued Authorization To   State   Small producer of beer   Small producer of wine                                                                                                    | ~        |              |        |
| Date of Issued Authorization To       State       Small producer of beer       Small producer of wine                                                                                                    |          |              |        |
| State <ul> <li>Small producer of beer</li> <li>Small producer of wine</li> <li>Image: State of the state of the s</li></ul> |          |              |        |
| Small producer of beer       Small producer of wine                                                                                                    | <b>∨</b> |              |        |
| Small producer of wine                                                                                                    |          |              |        |
|                                                                                                    |          |              |        |
| Small producer of spirits                                                                                                    |          |              |        |
|                                                                                                    |          | Cloar Soarch | - 2    |
| Small producer of spirits                                                                                                    |          | Search       | Search |

# New application for amending issued

traders-test.customs.gov.mk/trader-meos-ui/protected/renewAuth.htm?execution=e5s1

) MEOS 📀 RDS 📀 ARS 🧔 Jasper 👎 JIRA 📀 TESTTrader 📀 WEB\_Builder 📀 Интранет 😁 Царинска Управа -... 🐚 УЈП 📀 Раб.време 📗 Nextsense Support...

Search Authorisation

| earch criteria                    |                      |              |
|-----------------------------------|----------------------|--------------|
| Search by AUN                     |                      |              |
| AUN/CLN/EXN/TAN                   | Search               | ]            |
| Search using other criteria       |                      |              |
| Type of Authorization             | Excise Duties Refund | ]            |
| Authorization Subtype             | ~                    | ]            |
| Date of Issued Authorization From |                      |              |
| Date of Issued Authorization To   |                      |              |
| State                             | ~                    |              |
| Small producer of beer            | $\sim$               |              |
| Small producer of wine            | ~                    |              |
| Small producer of spirits         | $\sim$               |              |
|                                   |                      |              |
|                                   |                      | Clear Search |

4

Records per page:

| AUN/CLN/EXN/TAN        | <u>Type of Authorization</u> | Application Subtype                | Date of Issued Authorization + | <u>State</u> <sup>‡</sup> | Actions       |
|------------------------|------------------------------|------------------------------------|--------------------------------|---------------------------|---------------|
| MK20000000000000000498 | Excise Duties Refund         | Special subjects for private needs | 16.10.2020                     | Authorisation Issued      | <u>Select</u> |
| MK20000000000000005F0  | Excise Duties Refund         | Heating oil for Private Use        | 21.11.2020                     | Authorisation Issued      | Select        |

Records per page:

/WEB-INF/views/auth/searchAuth/searchAuth.xhtm

A A A

# New application for amending issued authorization

Number

| d/renewAuth.htm?execution=e5s2                               |                                                                                         |                                           | ⊕ 🖻 ✿ 🗖 🕥 🗄   |
|--------------------------------------------------------------|-----------------------------------------------------------------------------------------|-------------------------------------------|---------------|
| TESTTrader 🔇 WEB_Builder 🔇 🖡                                 | Интранет 😸 Царинска Управа 👿 УЈП 🔇 Раб.време 📗 Nextsense Support                        |                                           |               |
| nt of Economic                                               |                                                                                         | Language 🚟 💥                              | 🖒 Logout      |
|                                                              |                                                                                         |                                           | PeroSemos V   |
| Application for authorisation                                | submission                                                                              |                                           |               |
| iission                                                      |                                                                                         | Validate Submit                           | Save as Draft |
|                                                              |                                                                                         |                                           | and a         |
| es Refund<br>njects for private needs<br>385<br><u>30498</u> |                                                                                         |                                           |               |
|                                                              |                                                                                         | When the amendme                          | nt is         |
| Centralna uprava                                             |                                                                                         | done the declaration validated, submitted | and           |
|                                                              |                                                                                         | saved as draft.                           |               |
|                                                              | Controlling<br>customs<br>authority<br>Name<br>Unique Identification<br>MK2601974450225 |                                           |               |

٥

 $\times$ 

## Search application for excise duties refund authorization

| 🚯 Home Pa                         | ge - CDEPS MEOS        | ×                                                 | +            |                             |                   |               |           |               |                               |          |                |                   |         |          |      |       |           |     |  |  |
|-----------------------------------|------------------------|---------------------------------------------------|--------------|-----------------------------|-------------------|---------------|-----------|---------------|-------------------------------|----------|----------------|-------------------|---------|----------|------|-------|-----------|-----|--|--|
| $\leftrightarrow$ $\rightarrow$ C | 🗎 traders-te           | est.customs                                       | s.gov.mk/t   | rader-mec                   | os-ui/prot        | tected/ma     | in.htm?ex | ecution=e4s1  | 1                             |          |                |                   |         |          |      |       |           |     |  |  |
| S CDEPS exc                       | ise 🚯 MEOS             | S RDS                                             | 3 ARS 🕴      | 🕖 Jasper                    | 🕂 JIRA            | S TEST        | Trader 🕄  | ) WEB_Builder | r 🔇 Интра                     | анет 👄 l | Царинска Управ | a                 | Πίζ 📘   | 🕙 Раб.в  | реме | Nexts | ense Supp | ort |  |  |
|                                   | (                      | CDEF                                              | PS: N        | 1ana                        | iger              | nent          | t of l    | cono          | omic (                        | Oper     | ators          | Sv                | witch A | pplicati | ion  | •     |           |     |  |  |
|                                   | FRAME CUSION           | Fu                                                | nctions      | Hel                         | lp                |               |           |               |                               |          |                |                   |         |          |      |       |           |     |  |  |
|                                   | Home P                 | age                                               |              |                             |                   |               |           |               |                               |          |                |                   |         |          |      |       |           |     |  |  |
| -                                 | » Home Page            |                                                   |              |                             |                   |               |           |               |                               |          |                |                   |         |          |      |       |           |     |  |  |
| 1300                              | Authoriz               | ation Ma                                          | anagem       | ent                         |                   | Applications  |           |               |                               |          |                |                   |         |          |      |       |           |     |  |  |
|                                   | Submit new application |                                                   |              |                             |                   | , ipproductio |           |               |                               |          |                |                   |         |          |      |       |           |     |  |  |
|                                   | New                    | New application for amending issued authorisation |              | CLIS                        |                   |               |           |               |                               |          | REG            |                   |         |          |      |       |           |     |  |  |
|                                   | Sear                   | ch applic                                         | applications |                             |                   |               |           |               |                               |          |                |                   |         |          |      |       |           |     |  |  |
|                                   | Search authorisations  |                                                   |              |                             | CLIS - Laboratory |               |           |               |                               |          |                | User Registration |         |          |      |       |           |     |  |  |
|                                   | AEO Management         |                                                   |              |                             |                   |               |           |               |                               |          |                |                   |         |          |      |       |           |     |  |  |
|                                   | Utilities              |                                                   |              |                             |                   | GMS           |           |               |                               |          |                | TDP               |         |          |      |       |           |     |  |  |
|                                   |                        |                                                   |              | Guarantee Management System |                   |               |           | stem          | Trader Declaration Processing |          |                |                   |         |          |      |       |           |     |  |  |
|                                   |                        |                                                   |              |                             |                   |               |           |               |                               |          |                |                   |         |          |      |       |           |     |  |  |

RDS

#### Checking the state of the application

| CDEPS: Ma                     | nagement of Economic Operators Switch Application 🔹                                             | Language 🔢 🗰       | ් Logout     |
|-------------------------------|-------------------------------------------------------------------------------------------------|--------------------|--------------|
| Functions                     | Help                                                                                            | *                  | Aleksandar 🔻 |
| Application for Authorisation | Search                                                                                          |                    |              |
| Application for authori       | ation search                                                                                    |                    |              |
|                               | Search criteria                                                                                 |                    |              |
| <b>~</b>                      | Search by ARN                                                                                   |                    |              |
|                               | ARN Search application                                                                          |                    |              |
| 2                             | Search using other criteria                                                                     |                    |              |
|                               | Application Type Excise Duties Refund                                                           |                    |              |
|                               | Application Subtype                                                                             |                    |              |
|                               | Date of registration to                                                                         |                    |              |
|                               | State                                                                                           |                    |              |
|                               | Small producer of beer                                                                          |                    |              |
|                               | Small producer of spirits                                                                       |                    |              |
|                               | Clear                                                                                           | Search application |              |
| 4                             |                                                                                                 |                    |              |
|                               |                                                                                                 | Records per pa     | age: 20 🗸    |
|                               | ARN * Application Type * Application Subtype * Registration Date *                              | State + Actions    |              |
|                               | MK23000000000000000054 Excise Duties Refund Special subjects for private needs 25.01.2023 Appli | ation Registere    |              |
|                               |                                                                                                 | Records per pa     | age: 20 🗸    |

#### Request application amendment Request application cancelation

| ×              | Applic    | ation for authorisation sear X                 | S View authorisation - CDEPS MEO X            | S View application - CDEPS M  | eos × +                |                      |           |                                                                                                    |   |
|----------------|-----------|------------------------------------------------|-----------------------------------------------|-------------------------------|------------------------|----------------------|-----------|----------------------------------------------------------------------------------------------------|---|
| .custon        | ns.gov.mk | /trader-meos-ui/protected/se                   | earchApplForAuth.htm?execution=e7             | /s2                           |                        |                      |           |                                                                                                    | Q |
| RDS            | ARS       | 🥖 Jasper 🕂 JIRA 🔇 TES                          | STTrader 🔇 WEB_Builder 🔇 Интра                | нет   Царинска Управа         | 関 УЈП 🔇 Раб.време 📔 Ne | extsense Support     |           |                                                                                                    |   |
|                |           | CDEPS: M                                       | lanagement of Econ                            | omic Operators                | Switch Application     | Land                 | Juage 📰 💥 | C Logout                                                                                                    |   |
|                |           | AN OCEAN AND AND AND AND AND AND AND AND AND A |                                               |                               |                        | (1997)<br>Alexandria |           |                                                                                                    |   |
|                |           | Functions                                      | Help                                          |                               |                        |                      |           | & Aleksandar 🔻                                                                                                    |   |
|                |           | Anarna . CUSIO                                 |                                               |                               |                        |                      |           | 1 STA                                                                                                    |   |
| and the second |           | Application for Authorisat                     | tion Search View application MK23000          | 0000000000054                 |                        |                      |           |                                                                                                    |   |
|                | -         |                                                |                                               |                               |                        |                      |           |                                                                                                    |   |
|                |           | » View application                             |                                               |                               |                        |                      | History   | Actions                                                                                                    |   |
| - 1            | 100       |                                                |                                               |                               |                        |                      |           | Request application amendment                                                                                                    |   |
|                | SX.       | ARN:<br>Reference number:                      | MK23000000000000000054<br>20230125-132637-388 |                               |                        |                      |           | Request application cancellation                                                                                                    |   |
|                | 17        | Requested Authorisation                        | Type: Excise Duties Refund                    |                               |                        |                      |           | 1 - 50 - Sec.                                                                                                    |   |
| S              |           | Refund Type:                                   | Special subjects for private ne               | eds                           |                        |                      |           |                                                                                                    |   |
| 110            |           | Applicant: Semos                               | 5 2023                                        |                               |                        |                      |           | - the                                                                                                    |   |
|                |           | Application State: Applic                      | ation Registered                              |                               |                        |                      |           |                                                                                                    |   |
|                |           |                                                |                                               |                               |                        |                      |           | and the second second se |   |
|                |           | Issuing customs authorit                       | y MK009000 Centralna uprava                   |                               |                        |                      |           | The second second second second second second second second second second second second second second second s                                                                                                    |   |
|                | 1.4.6     | Supervising customs offic                      | Centralna uprava                              |                               |                        |                      |           | San Star                                                                                                    |   |
|                |           |                                                |                                               |                               |                        |                      |           |                                                                                                    |   |
|                |           | Excise Duties Refund Auth                      | norisation                                    |                               |                        |                      |           |                                                                                                    |   |
|                |           |                                                |                                               | Controlling<br>customs MK0090 | Centralna uprava       | 1                    |           |                                                                                                    |   |
|                |           |                                                |                                               | authority                     | Dara Comos             |                      |           |                                                                                                    |   |
|                |           |                                                |                                               | Unique Identification         | MK0806977483004        |                      |           |                                                                                                    |   |
|                |           |                                                |                                               | Number                        | 11110000311403004      |                      |           |                                                                                                    |   |
|                |           | Contact details                                |                                               |                               |                        |                      |           |                                                                                                    |   |
|                |           |                                                |                                               | Name                          | Pero                   |                      |           |                                                                                                    |   |
|                |           |                                                |                                               | Surname                       | Semos                  |                      |           |                                                                                                    |   |
|                |           |                                                |                                               | City                          | Skopje                 |                      |           |                                                                                                    |   |
|                |           |                                                |                                               | Postcode                      | 1000                   |                      |           |                                                                                                    |   |
|                |           |                                                |                                               | Street Name                   | Aminta                 |                      |           |                                                                                                    |   |
|                |           |                                                |                                               | Street Number                 | r 13                   |                      |           |                                                                                                    |   |
#### Search issued authorizations

| Home Page - CDEPS MEOS × +                               |                                                         |                                       |
|----------------------------------------------------------|---------------------------------------------------------|---------------------------------------|
| ← → C 🔒 traders-test.customs.gov.mk/trader-meos-ui/prote | ected/main.htm?execution=e4s1                           |                                       |
| 🔇 CDEPS excise 🔇 MEOS 🔇 RDS 🔇 ARS ⊘ Jasper 👎 JIRA        | 🔇 TESTTrader 🔇 WEB_Builder 🔇 Интранет 😁 Царинска Управа | 関 УЛП 🚱 Раб.време 📔 Nextsense Support |
| CDEPS: Managen                                           | nent of Economic Operators                              | Switch Application 🔻                  |
| Franctions Help                                          |                                                         |                                       |
| Home Page                                                |                                                         |                                       |
| » Home Page                                              |                                                         |                                       |
| Authorization Management                                 | Applications                                            |                                       |
| Submit new application                                   |                                                         |                                       |
| New application for amending issued authorisation        | CLIS                                                    | REG                                   |
| Search applications                                      |                                                         |                                       |
| Search authorisations                                    | CLIS - Laboratory                                       | User Registration                     |
| AEO Management                                           |                                                         |                                       |
| Utilities                                                | GMS                                                     | TDP                                   |
|                                                          | Guarantee Management System                             | Trader Declaration Processing         |
|                                                          |                                                         |                                       |

RDS

#### List of issued authorization

| CDEPS: Management of Economic Operators wick Appleador     Image: Image: I | RDS 🔇 ARS 🥖 Jasper 🛹 JIRA 🔇                                | TESTTrader 🔇 WEB_Builder 🔇 🖡                                                                                                    | 1нтранет 🧁 Царинска                      | з Управа 📉 УЈП 🔇 Раб.вр            | еме 🛛 📔 Nextsense Support      |                           |                        |     |
|----------------------------------------------------------------------------------------------------|------------------------------------------------------------|----------------------------------------------------------------------------------------------------|------------------------------------------|------------------------------------|--------------------------------|---------------------------|------------------------|-----|
|                                                                                                    | CDEPS:                                                     | Management of Ec                                                                                                    | onomic Oper                              | rators Switch Application          | <b>X</b>                       | Language 🚉                | 🐮 😃 Logou              | ut  |
|                                                                                                    | Luction<br>Authorisation search<br>• Search Authorisa<br>1 | tion<br>Search criteria<br>Search by AU<br>AUN/CLN/EXN,<br>Search using<br>Type of Author<br>Date of Issued<br>Date of Issued<br>State<br>Small produced<br>Small produced | N TAN TAN TAN TAN TAN TAN TAN TAN TAN TA | se Duties Refund                   |                                | Clear Search              | Eccords per page: 20 ▼ |     |
| ADV/CLN/EAN/TAN Igpe of Authorization Application Subtype Date of Issued Authorization State                                                                                                    |                                                            | AUN/CLN/EXN/TAN                                                                                                    | Type of Authorization +                  | Application Subtype                | Date of Issued Authorization + | State * Actions           |                        | . 2 |
| MK21000000000003F6 Excise Duties Refund Special subjects for private needs 16.06.2021 Authorisation Issue View                                                                                                    |                                                            | MK2100000000000003F6                                                                                                    | Excise Duties Refund                     | Special subjects for private needs | 16.06.2021                     | Authorisation Issue       |                        | 5   |
| MK2000000000000000000000000000000000000                                                                                                    |                                                            | 14/2000000000000000000000000000000000000                                                                                                    | Excise Duties Refund                     | Heating oil for Private Use        | 20 11 2020                     | Authorisation Issued View |                        |     |

#### Request authorization suspension Request authorization revocation

| ation for authorisation sub × S View authorisation - CDEPS MEO × S View authorisation - CDEPS MEO                                        | IEO 🗙 🛛 🚱 Search Authorisation - CDEPS ME 🗙 📔 🕇                    | V -                              |
|----------------------------------------------------------------------------------------------------|--------------------------------------------------------------------|----------------------------------|
| C Intraders-test.customs.gov.mk/trader-meos-ui/protected/searchAuth.htm?execution=e3                                                     | 2                                                                  | @ @☆                             |
| excise 🥱 MEOS 🧐 RDS 🌍 ARS 🧑 Jasper 🐳 JIRA 🌍 TESTIrader 🧐 WEB_Builder 🤤                                                                   | ) Интранет 😁 Царинска Управа 🔪 УЛП 🔇 Раб.време 📗 Nextsense Support |                                  |
| CDEPS: Management of Econom                                                                                                    | IC Operators Switch Application                                    | Language 🚟 🗰 🕚 Logo              |
| Functions Help                                                                                                    |                                                                    | Leni411                          |
| Authorisation search View authorisation                                                                                                  |                                                                    |                                  |
| » View authorisation                                                                                                    |                                                                    | History Actions                  |
|                                                                                                    |                                                                    | Request authorisation suspension |
| AUN: MK21000000000003F6                                                                                                    |                                                                    | Request authorisation revocation |
| Authorisation type: Excise Duties Refund                                                                                                 |                                                                    |                                  |
| Date of issuance: 16.06.2021<br>State: Authorisation Issued                                                                              |                                                                    |                                  |
| Authorisation holder: Tihanyi                                                                                                    |                                                                    | <b>₽</b>                         |
| Application ARN: MK21000000000000535                                                                                                    |                                                                    |                                  |
| Issuing customs authority       MK009000       Centralna uprava         Supervising customs office       MK009000       Centralna uprava |                                                                    |                                  |
| ✓ Excise Duties Refund Authorisation                                                                                                    |                                                                    |                                  |
|                                                                                                    | Controlling<br>customs<br>authority                                |                                  |
|                                                                                                    | Name Krisztina Tihanyi                                             |                                  |
|                                                                                                    | Unique Identification MK2306965448003 Number                       |                                  |
| V Contact details                                                                                                    |                                                                    |                                  |
|                                                                                                    | Name Krisztina                                                     |                                  |
| Type here to search 🛛 😹 🙀 📴                                                                                                    |                                                                    | 📥 6°C Cloudy へ 🔛 🕪 ENG           |

# Submitting declaration for excise duties refund

• Excise duties refund declarations for special subjects, both for special and private needs are always submitted by the profile of the private person

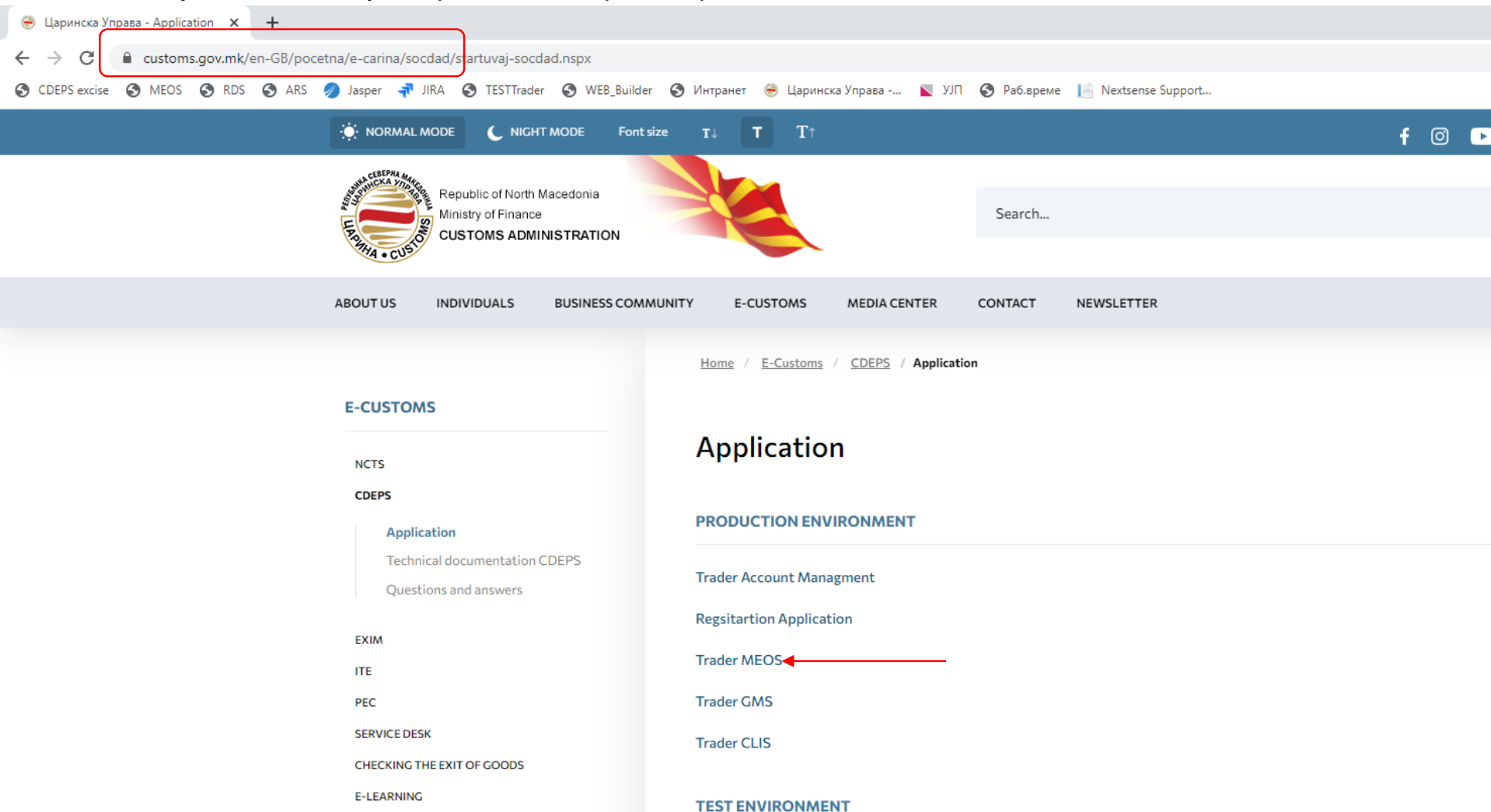

#### Login with the username and password of the private person

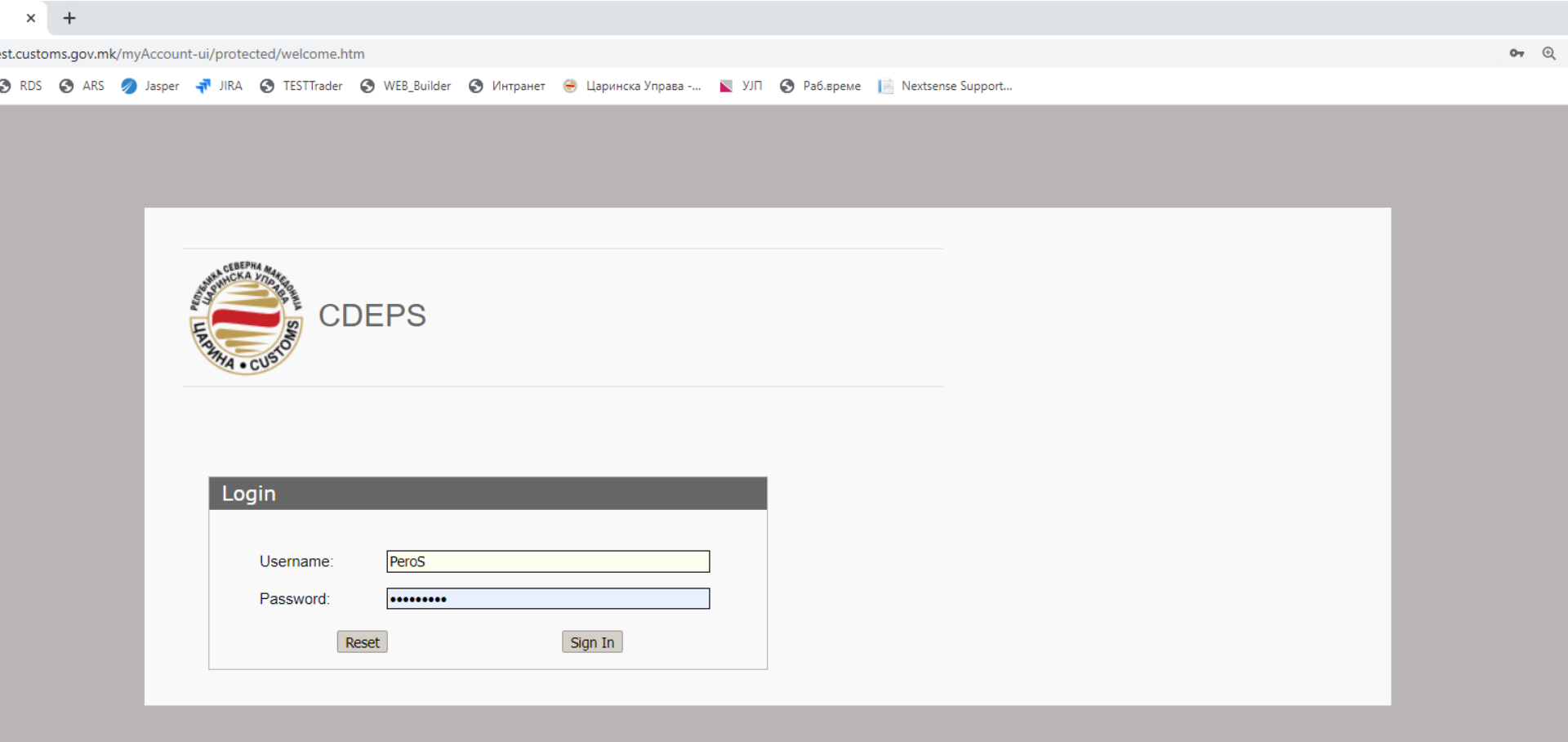

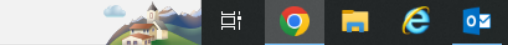

PB

## Submitting declaration for excise duties refund - "MEOS"

🥭 🧉 🔯 😰

0

| Ny Account X      | +                                     |                                     |                         |                                 |                                    |                  |
|-------------------|---------------------------------------|-------------------------------------|-------------------------|---------------------------------|------------------------------------|------------------|
| traders-test.cust | oms.gov.mk/myAccount-ui/protected/r   | main.htm?execution=e1s1             |                         |                                 |                                    | 6                |
| S MEOS S RDS      | 6 🔇 ARS 🕖 Jasper 👎 JIRA 🔇 1           | TESTTrader 🔇 WEB_Builder 🔇 Интранет | 😌 Царинска Управа 📘 УЈП | 🚱 Раб.време 📔 Nextsense Support |                                    |                  |
|                   | CDEPS : My                            | Account Switch Application          | •                       |                                 | Language 🚟 🛛 🎇                     | <b>ပံ</b> Logout |
|                   | Functions H                           | elp                                 |                         |                                 |                                    | ▲ PeroSemos ▼    |
|                   | Home Page                             |                                     |                         |                                 |                                    | 1                |
|                   | » Home Page                           |                                     |                         |                                 |                                    | /                |
| 127               | Functions                             | Applications                        |                         |                                 |                                    |                  |
|                   | Review / Remove<br>Appointments       |                                     |                         |                                 |                                    |                  |
|                   | Maintain Own External User<br>Account | CLIS                                | 5                       | REG                             | GMS                                |                  |
| TIM               | Change Password                       |                                     |                         |                                 |                                    |                  |
|                   | Incoming Messages                     | CLIS - Labo                         | pratory                 | User Registration               | Guarantee Management System        |                  |
|                   | Web Services Credentials              |                                     |                         |                                 |                                    |                  |
| 1 Martin          | Search Signed Submissions             | MEO                                 | s D                     | TDP                             | ARS                                |                  |
|                   |                                       | Management of Econ.                 | Operators System        | Trader Declaration Processing   | Accounting Revenue Service         |                  |
|                   |                                       | RDS                                 |                         |                                 |                                    |                  |
|                   |                                       | Reference Dat                       | a Service               |                                 |                                    |                  |
|                   | /WEB-INF/views/main.                  | .xhtml                              |                         |                                 | CDEPS - Trader - MyAccount UI Ver. | 2.9.1            |

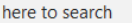

## Choose if you will submit declaration for official or for private needs

| × +                                      |                                                                                                    |                                     |               |
|------------------------------------------|----------------------------------------------------------------------------------------------------|-------------------------------------|---------------|
| stoms.gov.mk/trader-meos-ui/protected/us | erSelection.htm?execution=e1s1                                                                                                    |                                     |               |
| DS 🔇 ARS 🥖 Jasper 👎 JIRA 🔇 TES           | TTrader 🔇 WEB_Builder 🔇 Интранет 😁 Царинска Управа 📡 УЈП 🔇 Раб.време 📗                                                                                         | Nextsense Support                   |               |
| CDEPS: Manag                             | ement of Economic Operators                                                                                                    | Language 🔀 💥                        | <b>්</b> Logo |
| ER MAA - CUSTO                           |                                                                                                    |                                     | PeroSemos     |
| » Select represented entity fo           | r this session                                                                                                    |                                     |               |
|                                          | TIN/UID: MK2601974450225<br>Account type: Physical person<br>Name: Petar Acoski<br>Phone number: 022465900<br>Fax:<br>Email:<br>Continue representing yourself | Declaration<br>for private<br>needs |               |
| Your appointments                        | TIN/UID Account type Name Phone number Fax                                                                                                    | Email Decla                         | iration       |
| - Select any trader (for testing purp    | MK4030995201560 Legal Entity СЕМОС ДОО Скопје                                                                                                    | Continue representing this entity.  |               |
| - select any trader (for testing purp    |                                                                                                    |                                     |               |

### Choose,,TDP"

| ly Account × | +<br>.toms.gov.mk/myAccount-ui/protected/mair | n.htm?execution=e1s1                              |                                       |                             | e           |
|--------------|-----------------------------------------------|---------------------------------------------------|---------------------------------------|-----------------------------|-------------|
| 🕤 MEOS 🕤 RD  | IS 🔇 ARS 🥥 Jasper 👎 JIRA 🔇 TEST               | Trader 📀 WEB_Builder 📀 Интранет 😁 Царинска Управа | 関 УЈП 🔇 Раб.време 📗 Nextsense Support |                             |             |
|              | CDEPS : My Ac                                 | COUNT Switch Application <b>T</b>                 |                                       | Language 🔀 💥                | ပံ Logout   |
|              | Functions Help                                |                                                   |                                       |                             | PeroSemos V |
|              | » Home Page                                   |                                                   |                                       |                             |             |
| 1000         | Functions                                     | Applications                                      |                                       |                             |             |
|              | Review / Remove<br>Appointments               |                                                   |                                       |                             |             |
|              | Maintain Own External User<br>Account         | CLIS                                              | REG                                   | GMS                         |             |
| 1122         | Change Password                               | CLIS - Laboratory                                 | User Registration                     | Guarantee Management System |             |
|              | Web Services Credentials                      |                                                   |                                       |                             |             |
|              | Search Signed Submissions                     | MEOS                                              | TDP                                   | ARS                         |             |
|              |                                               | Management of Econ. Operators System              | Trader Declaration Processing         | Accounting Revenue Service  |             |
|              |                                               | RDS                                               |                                       |                             |             |
|              |                                               | Reference Data Service                            |                                       |                             |             |
|              |                                               |                                                   |                                       |                             |             |

/WEB-INF/views/main.xhtml

CDEPS - Trader - MyAccount UI Ver. 2.9.3

## The home page of the trader portal opns with a review of all submitted declarations

| K S Hon  | ne Page - My CDEPS × S    | View authorisation - CDEPS MEO × | Search Authorisation - | CDEPS ME 🗙           | +                    |                      |                      |                  |                                |                         |      |
|----------|---------------------------|----------------------------------|------------------------|----------------------|----------------------|----------------------|----------------------|------------------|--------------------------------|-------------------------|------|
| os 🔇 Ars | 🥖 Jasper 👎 JIRA 🔇 TESTTra | der 🔇 WEB_Builder 🔇 Интран       | ет 😁 Царинска Управа - | 📐 УЛП                | 🚱 Раб.време          | 📔 Nextsense Suppo    | ort                  |                  |                                |                         |      |
| 1        | CDEPS : My                | CDEPS                            | Pre-Arrival Help       |                      |                      |                      |                      | Language 🛃<br>Us | i 🗰<br>er: Petar Acoski Activo | O Logo                  | put  |
|          | Home Page                 |                                  |                        |                      |                      |                      |                      |                  |                                |                         |      |
| 122      | Actions                   | LRN                              | MRN/ARC/DRN            | USER ID              | DATE<br>SUBMITTED    | DECLARATION<br>TYPE  | STATUS DATE          | STATE            | TIN                            | ACTION                  |      |
|          | Change active trader      | 1674570925269                    | 23MKXF900000000019     | PeroSemos            | Tue, Jan 24,<br>2023 | EXF15                | Tue, Jan 24,<br>2023 | Registered       | MK4030995201560                | <u>View</u><br>Movement | 9.65 |
|          | -                         | 23MK90000000000000014            |                        | Mon, Jan 23,<br>2023 | EM801                | Mon, Jan 23,<br>2023 | Diverted             | MK1A00018B001    | <u>View</u><br>Movement        |                         |      |
| 1 Ale    |                           | 1669386285581                    | 22MKXF900000000B7      | PeroSemos            | Fri, Nov 25, 2022    | EXF15                | Fri, Nov 25,<br>2022 | Registered       | MK4030995201560                | <u>View</u><br>Movement |      |
|          |                           | S000012022EXA000016/01           | 22MKXP10130000010      | PeroSemos            | Fri, Oct 14, 2022    | CC515A A             | Fri, Nov 25,<br>2022 | Exported         | MK4030995201560                | <u>View</u><br>Movement |      |
|          |                           | -                                | 22MK9000000000000028   |                      | Fri, Nov 25, 2022    | EM801                | Fri, Nov 25,<br>2022 | Delivered        | MK1A00018B001                  | <u>View</u><br>Movement | 100  |
|          |                           | -                                | 22MK90000000000000012  |                      | Fri, Nov 25, 2022    | EM801                | Fri, Nov 25,<br>2022 | Delivered        | MK1A00018B001                  | <u>View</u><br>Movement |      |
|          |                           | 1668429396965                    | 22MKIM101000002680     | PeroSemos            | Mon, Nov 14,<br>2022 | IMD15A A             | Mon, Nov 14,<br>2022 | Rejected         | MK4030995201560                | <u>View</u><br>Movement |      |
|          |                           | 1668428230555                    | 22MKIM10100002672      | PeroSemos            | Mon, Nov 14,<br>2022 | IMD15A A             | Mon, Nov 14,<br>2022 | Rejected         | MK4030995201560                | <u>View</u><br>Movement |      |
|          |                           | S000012022IMA000015              | 22MKIM10100002630      | PeroSemos            | Thu, Nov 10,<br>2022 | IMD15A A             | Thu, Nov 10,<br>2022 | Under<br>Payment | MK4030995201560                | <u>View</u><br>Movement |      |
|          |                           | 1668090668618                    | 22MKIM101000002621     | PeroSemos            | Thu, Nov 10,<br>2022 | IMD15A A             | Thu, Nov 10,<br>2022 | Under<br>Payment | MK4030995201560                | <u>View</u><br>Movement |      |
|          |                           | 1666082414477                    | 22MKXP10130000061      | PeroSemos            | Tue, Oct 18,<br>2022 | CC515A A             | Tue, Oct 18,<br>2022 | Rejected         | MK4030995201560                | <u>View</u><br>Movement |      |
|          |                           | 1666079556350                    | 22MKXP10130000053      | PeroSemos            | Tue, Oct 18,<br>2022 | CC515A A             | Tue, Oct 18,<br>2022 | Rejected         | MK4030995201560                | <u>View</u><br>Movement |      |
|          |                           |                                  |                        |                      |                      |                      |                      |                  |                                |                         |      |

#### Submitting new request for refund

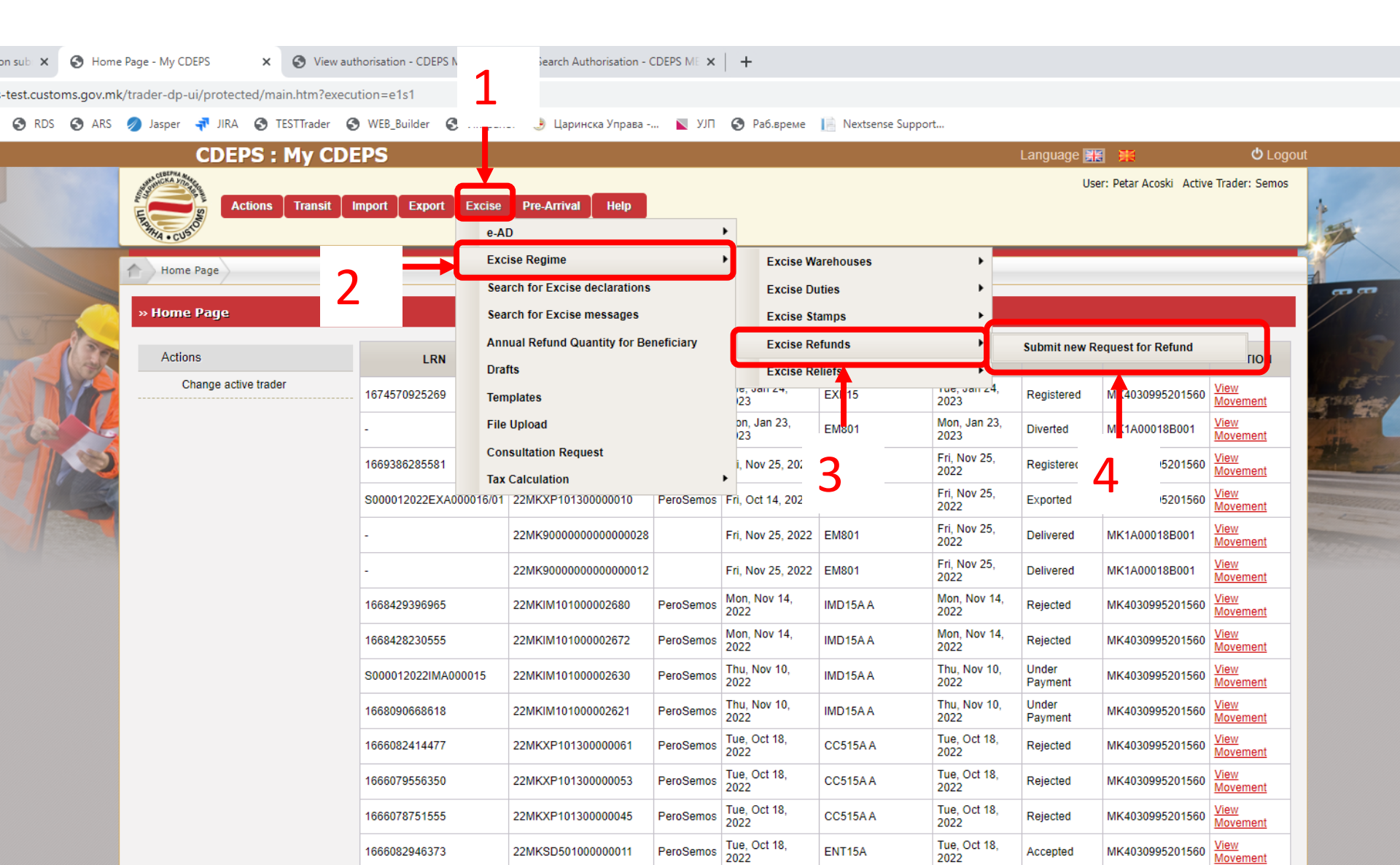

| Reference number 1674651009337                                                                                                    | Tax Calculation Validate Declaration Register Declaration Print Declaration                                                                                                    |                                                            |
|----------------------------------------------------------------------------------------------------|----------------------------------------------------------------------------------------------------|------------------------------------------------------------|
| Fallback flag       Fallback reference number       Bank Account Number       Please Select        Bank Name       Date of submission       25.01.2023       Comments       Total tax amount       Total refund tax amount       Total quantity | (Competent Authority) Customs Office<br>Reference number                                                                                                    | Basic details on<br>the special<br>subject                 |
| Refund type     Please Select       Reference of Refund Authorization                                                                                                    |                                                                                                    |                                                            |
| National Product       National product code       CN Code       Domestic origin                                                                                                    | Invoice  Invoice Reference  Invoice Reference Invoice Reference Invoice Reference Invoice Refer | <b>3</b> Data on the national product and invoices         |
| Produced Documenta/Certificates         Document type         Document reference number         Comments         Tax Calculation                                                                                                    | Invoice date       Invoice Amount       Supplier Name       Quantity       Tax Refund Calculation                                                                                                    |                                                            |
| Tax Calculation Type of tax Amount of tax                                                                                                    | Tax Refund Calculation<br>Type of tax<br>Amount of tax                                                                                                    | Option to save the<br>declaration as a<br>template or as a |

#### Excise duties refund declaration for official needs- Basic details

| w authorisation - CDEPS MEO 🗴 🔇 Request for Refund Submission - 🗴 🔇 Control results - CDEPS MEOS 🗴 🔇 Search Authorisation - CDEPS ME 🗴 🕇                                                                                         | \<br>\                                          |
|----------------------------------------------------------------------------------------------------|-------------------------------------------------|
| C 🔒 traders-test.customs.gov.mk/trader-dp-ui/protected/exciseRegimeRefunds.htm?execution=e2s1                                                                                                    | Đ, lí                                           |
| PS excise 🔇 MEOS 🔇 RDS 🔇 ARS 🤌 Jasper 👎 JIRA 🔇 TESTTrader 🔇 WEB_Builder 🔇 Интранет 😁 Царинска Управа 📘 УЈП 🔇 Раб.време 📗 Nextsense Support                                                                                       |                                                 |
| CDEPS : My CDEPS                                                                                                    | Language 📰 💥 🕚                                  |
| Actions Transit Import Export Excise Pre-Arrival Help                                                                                                    | User: ДОМНИКА МЕРЏАНОСКА Active Trader: Deni    |
| Request for Refund Submission                                                                                                    |                                                 |
| » Request for Refund Submission Tax Calculation Validate Declaration                                                                                                    | Register Declaration Print Declaration          |
|                                                                                                    | Q                                               |
| ✓ Basic Details                                                                                                    |                                                 |
| Reference number 1674651302372   Fallback flag                                                                                                    | Ina uprava                                      |
| Excise refund<br>Refund type (1) Special subjects for off  Reference of Refund Authorization MK200000000005C7  Choose a refund type from the drop d subjects for official needs", and the re declaration Is filled automatacally | own menu- "(1) Pecial<br>eference of the refund |

#### Excise duties refund declaration for private needs- Basic details

| authorisation - CDEPS MEO 🗙 🔇 Request                                                                                                    | for Refund Submission - 🗙 😵 Control results - CDEPS MEOS                             | × Search Authorisation - CDEPS ME × | +                                                    |                                                                  |                                                                    |                     |
|----------------------------------------------------------------------------------------------------|--------------------------------------------------------------------------------------|-------------------------------------|------------------------------------------------------|------------------------------------------------------------------|--------------------------------------------------------------------|---------------------|
| C traders-test.customs.gov.mk/t                                                                                                    | rader-dp-ui/protected/exciseRegimeRefunds.htm?execution                              | n=e2s1                              |                                                      |                                                                  |                                                                    |                     |
| excise 🔇 MEOS 🔇 RDS 🔇 ARS 🏼                                                                                                    | 👂 Jasper <table-of-contents> JIRA 🔇 TESTTrader 🔇 WEB_Builder 🔇 И</table-of-contents> | Интранет   Царинска Управа 📘 УЈП    | 🔇 Раб.време 📗 Nextsens                               | e Support                                                        |                                                                    | 150% —              |
| CDEPS : I                                                                                                    | Mv CDEPS                                                                             |                                     |                                                      |                                                                  | Language 🚟 🍯                                                       | đ                   |
| Actions<br>Request for Refund Subr                                                                                                    | Transit Import Export Excise Pre                                                     | e-Arrival Help                      |                                                      |                                                                  | User: Pet                                                          | ar Acoski Active Tr |
| » Request for Refund                                                                                                    | Submission                                                                           |                                     | Tax Calculation                                      | Validate Declaration                                             | Register Declaration                                               | Print Declaratio    |
| <ul> <li>✓ Basic Details</li> <li>Reference number</li> <li>Fallback flag</li> <li>Fallback reference number</li> <li>Bank Account Number</li> <li>Bank Name</li> <li>Date of submission</li> </ul> | 1674651678413<br>□<br>er<br>Please Select ✓                                          |                                     |                                                      |                                                                  |                                                                    |                     |
|                                                                                                    |                                                                                      |                                     | (Competent Auth                                      | ority) Customs Office                                            |                                                                    |                     |
| Comments<br>Total tax amount<br>Total refund tax amount<br>Total quantity                                                                                                    |                                                                                      | Choose a<br>subjects                | Reference numb<br>refund type f<br>for private ne    | er <b>v v v v v v v v v v</b>                                    | vn menu- "(1) Spe<br>ely the excise ref                            | ecial<br>und        |
| Excise refund<br>Refund type<br>Reference of Refund Auth                                                                                                    | (2) Special subjects for pri V                                                       | authoriza<br>authoriza              | n for official n<br>tion is automa<br>tion should be | eeds where the re<br>tically filled, here<br>copied in the field | the reference of the ref<br>the reference of<br>or inserted manual | und<br>the<br>y.    |

## How do you find the excuse refund duties authorization reference number?

| S Home Page - CDEPS MEOS × +                      |                                                         |                                       |
|---------------------------------------------------|---------------------------------------------------------|---------------------------------------|
| ← → C                                             | ected/main.htm?execution=e4s1                           |                                       |
| 😒 CDEPS excise 🔇 MEOS 🔇 RDS 🥥 ARS 💋 Jasper 科 JIRA | 📀 TESTTrader 📀 WEB_Builder 📀 Интранет 😁 Царинска Управа | 関 УЈП 🔇 Раб.време 📔 Nextsense Support |
| CDEPS: Managen                                    | nent of Economic Operators                              | Switch Application 🔻                  |
| Functions Help                                    |                                                         |                                       |
| Home Page                                         |                                                         |                                       |
| » Home Page                                       |                                                         |                                       |
| Authorization Management                          | Applications                                            |                                       |
| Submit new application                            | r                                                       |                                       |
| New application for amending issued authorisation | CLIS                                                    | REG                                   |
| Search applications                               |                                                         |                                       |
| Search authorisations                             | CLIS - Laboratory                                       | User Registration                     |
| AEO Management                                    |                                                         |                                       |
| Utilities                                         | GMS                                                     | TDP                                   |
|                                                   | Guarantee Management System                             | Trader Declaration Processing         |
|                                                   |                                                         |                                       |

## How do you find the excuse refund duties authorization reference number?

| ub 🗙 🔕 Search Authorisation - CDEPS ME 🗙                                                                                                    | S View authorisation - CDEPS ME○ × Search Authorisation - CDEPS ME × +                                                                                                    |                       |
|----------------------------------------------------------------------------------------------------|----------------------------------------------------------------------------------------------------|-----------------------|
| st.customs.gov.mk/trader-meos-ui/protected                                                                                                    | d/searchAuth.htm?execution=e3s1                                                                                                    | Ð                     |
| 🕽 RDS 🔇 ARS 🥖 Jasper 科 JIRA 🔇                                                                                                    | TESTTrader 🔇 WEB_Builder 🔇 Интранет 😁 Царинска Управа 📡 УЛП 🔇 Раб.време 📗 Nextsense Support                                                                                                    |                       |
| CDEPS                                                                                                    | : Management of Economic Operators Switch Application 🔹 Language 🧱 🗯                                                                                                    | එ Logout              |
| Image: Control of the second second secon | Image: Image: | ecords per page: 20 v |

#### Excise duties refund declaration for private needs- Basic details

| tion - CDEPS MEC 🗙 🔇 Request fo                                                                                          | r Refund Submission - 🗙 🕂                                                   |                                              |                       |                        |                            |              |
|----------------------------------------------------------------------------------------------------|-----------------------------------------------------------------------------|----------------------------------------------|-----------------------|------------------------|----------------------------|--------------|
| traders-test.customs.gov.mk/tra                                                                                          | der-dp-ui/protected/exciseRegimeRefunds                                     | .htm?execution=e2s1                          |                       |                        |                            |              |
| 🔇 MEOS 🔇 RDS 🔇 ARS 🥖                                                                                                    | Jasper  🕂 JIRA 🚷 TESTTrader 🚷 WE                                            | 8_Builder 🔇 Интранет 🛞 Царинска Управа 📉 УЈП | 🔇 Раб.време 📗 Nextsen | se Support             |                            | 150%         |
| CDEPS : M                                                                                                    | IV CDEPS                                                                    |                                              |                       |                        | Language 😹 🍹               |              |
| Actions                                                                                                    | Transit Import Export E                                                     | xcise Pre-Arrival Help                       |                       |                        | User: ДОМНИКА МЕРЏАН       | HOCKA Active |
| Request for Refund Submi                                                                                                 | ssion                                                                       |                                              |                       |                        |                            |              |
| Request for Refund S                                                                                                    | ubmission                                                                   |                                              | Tax Calculation       | Validate Declaration   | Register Declaration       | Print Deck   |
| request for resultance                                                                                                   |                                                                             |                                              | Tak Salsanashi        | Fullando Dobini anon   | Tragiotal Docial atom      | Thinsbook    |
| Reference number<br>Fallback flag<br>Fallback reference number<br>Bank Account Number<br>Bank Name<br>Date of submission | 1674652509751<br>□<br>250009000244924 ✓<br>комерцијална банка<br>25.01.2023 | 2 account number from<br>the drop down menu  |                       | "MK<br>refei<br>3<br>↑ | 09000" as a<br>ence number |              |
|                                                                                                    |                                                                             |                                              | (Competent Auth       | nority) Custom: Office |                            |              |
| Comments<br>Total tax amount                                                                                             | <i>h</i>                                                                    |                                              | Reference num         | Der MK009000  Centraln | a uprava                   |              |
| Total refund tax amount<br>Total quantity                                                                                |                                                                             |                                              |                       |                        |                            |              |
| Excise refund                                                                                                    | (2) Special subjects for pri                                                | Paste the copied                             | <br>r                 |                        |                            |              |

## Grafic presentation of the body of the declaration

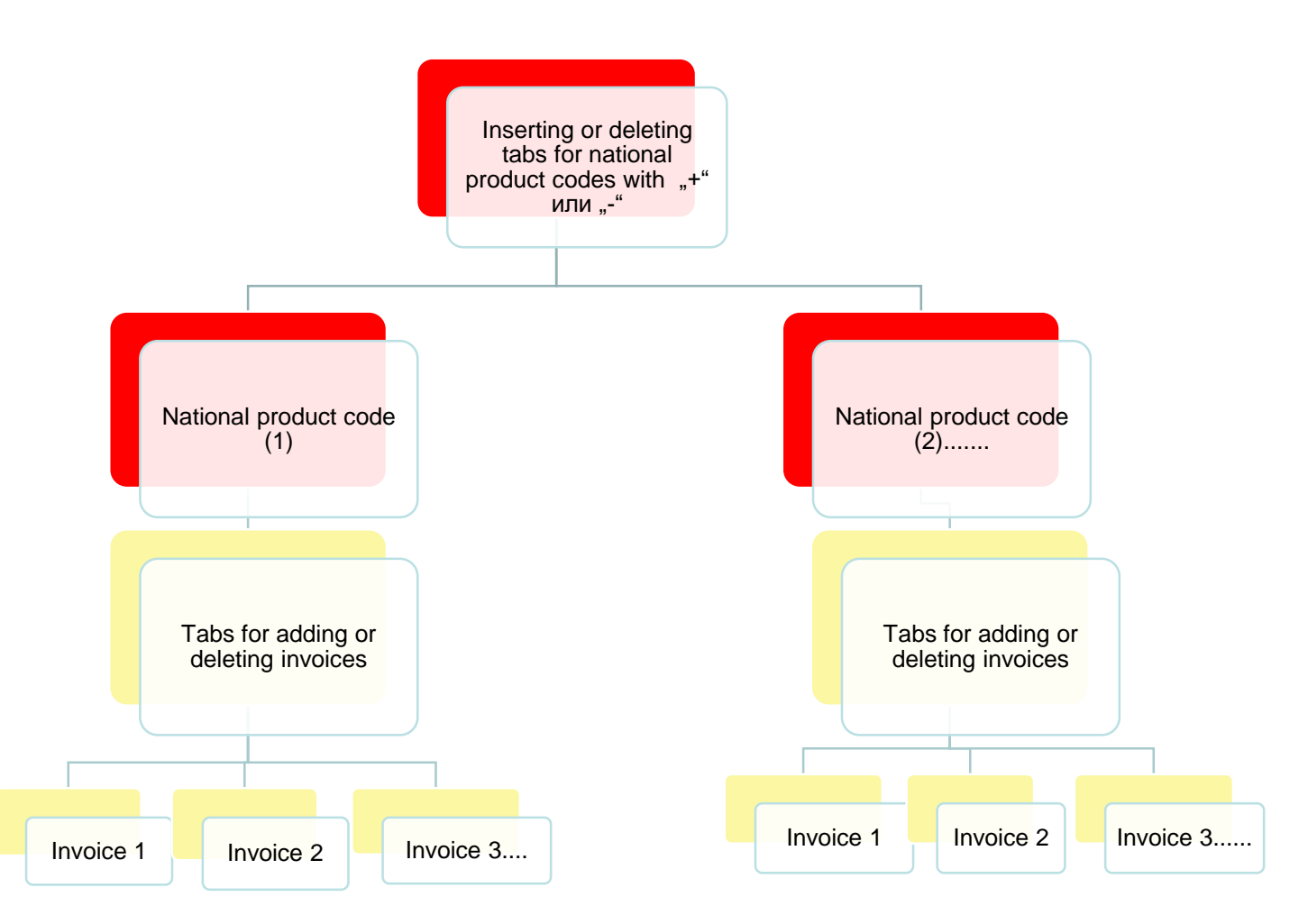

| n - CDEPS MEO × S Request for Refund Submission - × +                                                                                                    |                                                                                                   |
|----------------------------------------------------------------------------------------------------|---------------------------------------------------------------------------------------------------|
| traders-test.customs.gov.mk/trader-dp-ui/protected/exciseRegimeRefunds.htm?execution=e2s1                                                                                                    |                                                                                                   |
| і MEOS 📀 RDS 📀 ARS 🥏 Jasper 👎 JIRA 📀 TESTTrader 📀 WEB_Builder 🔄 Интранет 😁 Царинска Управа                                                                                                    | . 💟 УЛП 🔇 Раб.време 📔 Nextsense Support 125% — +                                                  |
| ✓ (Body) Excise Refund          Image: Constrained and the second and the second | In order to choose the national product<br>code from the invoice click on the<br>magnifying glass |
| Tax Calculation                                                                                                    | Tax Refund Calculation                                                                            |
| Tax Calculation   Type of tax   Amount of tax                                                                                                    | Tax Refund Calculation   Type of tax   Amount of tax                                              |

|                                                 | × ×× ×××× × • • • • • • • • • • • • • •                                                                                                    | Choose National product category<br>code From the drop down menu |
|-------------------------------------------------|----------------------------------------------------------------------------------------------------|------------------------------------------------------------------|
| No. 1                                           |                                                                                                    |                                                                  |
| National Product<br>National product<br>CN Code | Search national product National Product                                                                                                   |                                                                  |
| Domestic origin                                 | National product code       National product category code       National Alcohol Product Category       National Tobacco Product Category | CN Code Origin of product Reference of Tax Warehouse             |
| Produced Docu<br>Document typ                   | Code Value                                                                                                    | Search Clear                                                     |
| Document refe<br>Comments                       | rence number                                                                                                    | Quantity                                                         |
| Tax Calculation                                 |                                                                                                    | Tax Refund Calculation                                           |
| Tax Calculation                                 |                                                                                                    | Tax Refund Calculation                                           |

| -test.customs.g | ov.mk/trader-dp-ui/prot      | tected/exciseRegimeRefunds.htm?execution=e2s1                                                                                                    |                                                                      |
|-----------------|------------------------------|----------------------------------------------------------------------------------------------------|----------------------------------------------------------------------|
| S RDS S         | ARS 🥖 Jasper 👎 JII           | RA 🔇 TESTTrader 🔇 WEB_Builder 🔇 Интранет 😁 Царинска Управа                                                                                                    | 💟 УЛП 🚱 Раб.време 📔 Nextsense Support                                |
| ∀ (             | Body) Excise Refund          |                                                                                                    |                                                                      |
|                 |                              | 0 30 3993 <b>+ -</b>                                                                                                    | If we choose "Energy products" the                                   |
|                 | No. 1                        |                                                                                                    | system gives the list of refutuable                                  |
|                 |                              |                                                                                                    | energy products                                                      |
|                 | National Product             | Search national product                                                                                                    |                                                                      |
|                 | National product<br>CN Code  | National Product                                                                                                    |                                                                      |
|                 | Domestic origin              | National product code       Energy products         National product category code       E       Energy products         National Alcohol Product Category       Image: Category       Image: Category         National Tobacco Product Category       Image: Category       Image: Category | CN Code Cliquit CN Code Crigin of product Reference of Tax Warehouse |
| Produce         | ****                         |                                                                                                    | Search Clear                                                         |
|                 | Produced Docu                | Code Value                                                                                                    |                                                                      |
| boose t         | he product <sup>yp</sup>     | E420E00003639 Eurosuper BS-95                                                                                                    |                                                                      |
|                 | Document refe                | E420E00003640 Eurosuper BS-98                                                                                                    |                                                                      |
|                 | g OII LITE<br>Comments       | E430E00003656 Eurodizel BS (D-E V)                                                                                                    |                                                                      |
| ode             |                              | E440E00003661 Gasoil - Heating oil (EL-1)                                                                                                    |                                                                      |
|                 |                              | E470E00003738 Heavy fuel (M-1 NS)                                                                                                    |                                                                      |
|                 | Tax Calculation              | E500E00003722 LPG as heating fuel                                                                                                    |                                                                      |
|                 |                              | E500E00014631 LPG (propan-butan)                                                                                                    |                                                                      |
|                 |                              | E500E10011130 LPG in a cvlinder 190gr.                                                                                                    |                                                                      |
|                 |                              | E500E10011141 LPG in a cylinder 500gr.                                                                                                    |                                                                      |
|                 | Tax Calculation              |                                                                                                    |                                                                      |
|                 | Type of tax<br>Amount of tax |                                                                                                    | Type of tax                                                          |

| on - CDERS MECH X 🙆 Request for Refund Submission - X 🚽                                                  |                                   |
|----------------------------------------------------------------------------------------------------|-----------------------------------|
|                                                                                                    |                                   |
| traders-test.customs.gov.mk/trader-dp-ui/protected/exciseKegimeKefunds.htm?execution=e2s3                |                                   |
| MEUS 🦁 RUS 🥥 AKS 🥥 Jasper 🐳 JIKA 🦁 TESTIrader 🧊 WEB_Builder 🌍 Интранет 🤝 Царинска Управа 🖿 УЛТ 🥥 Раб.вр. | eme 📔 Nextsense Support           |
|                                                                                                    |                                   |
|                                                                                                    |                                   |
|                                                                                                    | As first national product code we |
|                                                                                                    | L chose we chose Eurosuper BS-95. |
| No. 1                                                                                                    |                                   |
|                                                                                                    | and fill in all the involces of   |
| National Product                                                                                         | Eurosuper BS-95                   |
| National product code E420E00003639 Eurosuper BS-95                                                      | Invoice                           |
| CN Code 27101245                                                                                         |                                   |
| Domestic origin                                                                                          | ≪≪≪ ≪ × » »» »»»» + - 1           |
|                                                                                                    | Date of Circulation               |
|                                                                                                    | Invoice Reference                 |
|                                                                                                    | Invoice date                      |
| Produced Documents/Certificates                                                                          | Invoice Amount                    |
| Document type                                                                                            | Supplier Name                     |
| Document reference number                                                                                | Quantity                          |
| Comments 7                                                                                               |                                   |
|                                                                                                    |                                   |
| Fill in the data for th                                                                                  |                                   |
| Tax Calculation invoices on buying                                                                       | 1ax Refund Calculation            |
|                                                                                                    |                                   |
|                                                                                                    |                                   |
| Tax Calculation                                                                                          | Tax Refund Calculation            |
| Type of tax                                                                                              | Type of tax                       |
| Amount or tax                                                                                            |                                   |
|                                                                                                    |                                   |

| Request for Refund Submission - × +                                                |                                                                |
|------------------------------------------------------------------------------------|----------------------------------------------------------------|
| .gov.mk/trader-dp-ui/protected/exciseRegimeRefunds.htm?execution=e2s3              |                                                                |
| 🖻 ARS 💋 Jasper 🕂 JIRA 🔇 TESTTrader 🔇 WEB_Builder 🔇 Интранет 😸 Царинска Управа 💽 УЈ | ИП 🔇 Раб.време 📗 Nextsense Support                             |
|                                                                                    |                                                                |
|                                                                                    |                                                                |
| (Body) Excise Refund                                                               |                                                                |
|                                                                                    |                                                                |
|                                                                                    |                                                                |
| No. 1                                                                              | By clicking on "+" new invoices on Eurosuper BS-               |
|                                                                                    | 95 are added, and with "-" they can be deleted                 |
| National Product                                                                   |                                                                |
| National mediut and E420E00002620                                                  | Invoice                                                        |
| National product code E420E00003639 Eurosuper BS-95                                | · · · · · · · · · · · · · · · · · · ·                          |
|                                                                                    |                                                                |
| Choose the date of circulation fro                                                 | $\int \frac{d^2}{d^2} d^2 d^2 d^2 d^2 d^2 d^2 d^2 d^2 d^2 d^2$ |
|                                                                                    | lendar Date of Circulation 01.01.2023                          |
| Invoice reference is en                                                            | ntered                                                         |
|                                                                                    |                                                                |
| Invoice date is chosen from the cal                                                | lendar Invoice date 02.01.2023                                 |
| Produced Documents/Certificates Fully payed involce amo                            |                                                                |
| Document type                                                                      | Supplier Name                                                  |
| Document reference number Quantity of Eurosuper-95 bought at the o                 | date of Quantity 30.2                                          |
| Comments                                                                           | ulation                                                        |
|                                                                                    |                                                                |
|                                                                                    |                                                                |
| Tax Calculation                                                                    | Tay Refund Calculation                                         |
|                                                                                    |                                                                |
|                                                                                    |                                                                |
|                                                                                    |                                                                |
| Tax Calculation                                                                    | Tax Refund Calculation                                         |

| isation - CDEPS ME 🗙 🔕 Request for Refund Submission - 🗙 🕂                                 |                                     |                                                 |  |
|--------------------------------------------------------------------------------------------|-------------------------------------|-------------------------------------------------|--|
| traders-test.customs.gov.mk/trader-dp-ui/protected/exciseRegimeRefunds.htm?execution=e2s3⟨ | j=en                                |                                                 |  |
| 🔄 MEOS 🔇 RDS 🔇 ARS 🥖 Jasper 👎 JIRA 🔇 TESTTrader 🔇 WEB_Builder 🔇 Интранет 😁                 | ) Царинска Управа 📘 УЈП 🔇 Раб.време | ле 📄 Nextsense Support                          |  |
| ✓ (Body) Excise Refund                                                                     |                                     |                                                 |  |
|                                                                                            |                                     |                                                 |  |
|                                                                                            |                                     |                                                 |  |
|                                                                                            |                                     |                                                 |  |
| No. 1                                                                                      |                                     |                                                 |  |
|                                                                                            |                                     |                                                 |  |
|                                                                                            |                                     |                                                 |  |
| National Product                                                                           | кога се поднесуваат                 |                                                 |  |
| National product code E420E00003639 Eurosuper BS-95                                        | фактури со повеке                   | Invoice                                         |  |
| CN Code 27101245                                                                           | сметки, во орој на                  |                                                 |  |
|                                                                                            | фактура се внесуваат                | <pre>((((((((((((((((((((((((((((((((((((</pre> |  |
|                                                                                            | броевите на сметките,               |                                                 |  |
|                                                                                            | а во категоријата                   | Date of Circulation 02.01.2023                  |  |
|                                                                                            | Приложени,                          | 252                                             |  |
|                                                                                            | документи, потврди и                | Invoice Reference                               |  |
| «««« « « » »»» »»»» + - 🖻                                                                  | одобренија од                       | Invoice date 18.01.2023                         |  |
| Produced Documents/Certificates                                                            | паѓачкото мени се                   | Invoice Amount 10000                            |  |
|                                                                                            | избира "Тип на                      | Makpetrol                                       |  |
| Document type FA01   Invoice regarding procurem                                            | документ" – FA01 –                  | Supplier Name                                   |  |
| Document reference number 525645                                                           | Фактура за набавени                 | Quantity 30                                     |  |
| Comments                                                                                   | акциизни добра, а во                |                                                 |  |
|                                                                                            |                                     |                                                 |  |
|                                                                                            |                                     |                                                 |  |
|                                                                                            |                                     |                                                 |  |
| Tax Calculation                                                                            | внесува оројот на                   | Tax Refund Calculation                          |  |
|                                                                                            | фактурата.                          |                                                 |  |
|                                                                                            |                                     |                                                 |  |
|                                                                                            |                                     | <u> </u>                                        |  |

| ««« « « » »»»»» + - 📄                                                                                                    |                                                                                                    |
|----------------------------------------------------------------------------------------------------|----------------------------------------------------------------------------------------------------|
| No. 1                                                                                                    | Scroll through all the entered invoices on Eurosuper<br>BS-95                                                                                      |
| National Product         National product code         E420E00003639         Eurosuper BS-95         CN Code         27101245         Domestic origin                                                                                                    |                                                                                                    |
| Image: Comparison of the comparison of the compar | Invoice Reference     252       Invoice date     05.01.2023       Invoice Amount     10000       Supplier Name     Makpetrol       Quantity     60 |
| Tax Calculation                                                                                                    | Tax Refund Calculation                                                                                                    |
| Tax Calculation<br>Type of tax                                                                                                    | Tax Refund Calculation   Type of tax   Amount of tax                                                                                               |

| ARS A | 🥒 Jasper 📑 JIRA 🕥 TESTTrader 🕥 WEB Builder 🔇                                                                                                    | Интранет 👄 Царинска Управа | 🔊 УЛП 🔇 Раб.време 📔 Nextsense Support                                           |
|-------|----------------------------------------------------------------------------------------------------|----------------------------|---------------------------------------------------------------------------------|
|       |                                                                                                    |                            |                                                                                 |
| ( ) I |                                                                                                    |                            |                                                                                 |
| (Body | y) Excise Refund                                                                                                    |                            |                                                                                 |
|       | « «« « 1 2 » »» »»»» + - 7                                                                                                    | By c                       | licking on the "+" a new tab with                                               |
|       |                                                                                                    |                            |                                                                                 |
| No.   | . 2                                                                                                    |                            | By clicking on the magnifying                                                   |
|       |                                                                                                    |                            | glass a new window opens in                                                     |
| N     | National Product                                                                                                    |                            | order a new national product                                                    |
|       | National product code                                                                                                    | Q X                        | to be chosen                                                                    |
|       | CN Code                                                                                                    |                            |                                                                                 |
|       | Domestic origin                                                                                                    |                            | acaa aa x x xx xx + - 🛅                                                         |
|       |                                                                                                    |                            |                                                                                 |
|       |                                                                                                    |                            | Date of Circulation                                                             |
|       | Search national product                                                                                                    |                            | X                                                                               |
|       | Search hational product                                                                                                    |                            | _                                                                               |
|       | National Product                                                                                                    |                            |                                                                                 |
|       | National Product                                                                                                    |                            |                                                                                 |
|       | National Product National product code                                                                                                    |                            |                                                                                 |
|       | National product code                                                                                                    | rgy products               | CN Code                                                                         |
|       | National Product code National product category code National Alcohol Product Category                                                                                                    | rgy products               | CN Code                                                                         |
|       | National Product       National product code       National product category code       National Alcohol Product Category       National Tobacco Product                                                                                                    | ergy products              | CN Code                                                                         |
|       | National Product National product code National product category code National Alcohol Product Category National Tobacco Product Category                                                                                                    | rgy products               | CN Code                                                                         |
| Ta    | National Product       National product code       National product category code       National Alcohol Product Category       National Tobacco Product       Category                                                                                                    | rgy products               | CN Code  Origin of product  Reference of Tax Warehouse  Search Clear            |
| Ta    | National Product       National product code       National product category code       National Alcohol Product Category       National Tobacco Product       Code       Value                                                                                             | rgy products               | CN Code                                                                         |
| Та    | National Product         National product code         National product category code         E         National Alcohol Product Category         National Tobacco Product         Category         Image: Code         Value         E420E00003639         Eurosuper BS-95 | rgy products               | CN Code CN Code Origin of product Reference of Tax Warehouse Search Clear Clear |

| ion - CDEPS MEC X ③<br>itraders-test.customs.go<br>MEOS ③ RDS ③ | Request for Refund Submission - × +<br>ov.mk/trader-dp-ui/protected/exciseRegimeRefunds.htm?execution=e2s5<br>ARS 🥏 Jasper 🐳 JIRA 📀 TESTTrader 📀 WEB_Builder 🎯 Интранет 😁 Царинска Управа 💟 УЈГ | 1 📀 Раб.време 📗 Nextsense Support                                                                  |
|-----------------------------------------------------------------|----------------------------------------------------------------------------------------------------|----------------------------------------------------------------------------------------------------|
|                                                                 | (Body) Excise Refund                                                                                                    | The invoice field is special for each national product                                             |
|                                                                 | Image: Comments                                                                                                    | Date of Circulation   Invoice Reference   Invoice date   Invoice Amount   Supplier Name   Quantity |
|                                                                 | Tax Calculation                                                                                                    | Tax Refund Calculation       Tax Refund Calculation       Type of tax                              |
|                                                                 | Tax Calculation       Tax Calculation       Type of tax       Amount of tax                                                                                                    | Tax Refund Calculation         Tax Refund Calculation         Type of tax         Amount of tax    |

|                        |                                   |                                   | у wco_builder 🕑 ингранет 🍯 царинска этрава 💽 элт 🦉 | P Pab.speme in Nextsense Support    |  |  |
|------------------------|-----------------------------------|-----------------------------------|----------------------------------------------------|-------------------------------------|--|--|
| ✓ (Body) Excise Refund |                                   |                                   |                                                    |                                     |  |  |
|                        |                                   |                                   |                                                    |                                     |  |  |
| <b>««««</b> «          | «« « 2                            | 3                                 | 3333 <b>+ -</b>                                    |                                     |  |  |
|                        | 0                                 | $\bigcirc$                        |                                                    |                                     |  |  |
| NO. C                  |                                   | O                                 |                                                    |                                     |  |  |
|                        |                                   | Search national pr                | oduct                                              |                                     |  |  |
| Na                     | tional Product                    | National Product                  |                                                    |                                     |  |  |
| 1                      | National product                  |                                   |                                                    |                                     |  |  |
| C                      | CN Code National product code     |                                   |                                                    |                                     |  |  |
| C                      | Domestic origin                   | National produc                   | t category code T Tobacco products                 |                                     |  |  |
|                        | National Alcohol Product Category |                                   | Product Category                                   | Reference of Tax Warehouse          |  |  |
|                        |                                   | National Tobacco Product Category |                                                    |                                     |  |  |
|                        |                                   |                                   |                                                    | Chart Chart                         |  |  |
|                        |                                   |                                   |                                                    | Search Clear                        |  |  |
|                        | Produced Doci                     | »»»»»»»»                          | « <u>1</u> 2 3 4 5 6 7 » »» »»»»                   | As a third tab we add Tobacco       |  |  |
|                        |                                   | Code                              | Value                                              | products                            |  |  |
|                        | Document typ                      | T200C00007901                     | Davidoff Classic                                   | Fach eigerette brand has a specific |  |  |
|                        | Document refe                     | T200C00007913                     | Davidoff Gold                                      | Each cigarette brand has a specific |  |  |
|                        | Comments                          | T200C00007998                     | BOND STREET RED SELECTION 100 RCB 20               | National product code, that         |  |  |
|                        |                                   | T200C0008172                      | CHESTERFIELD SLIMS 100 RCB 20 XSL                  | should be entered as a              |  |  |
|                        |                                   | T200C0008184                      | CHESTERFIELD ORIGINAL (4.0) 100 RCB 20             | independent tob                     |  |  |
| Tax Cr                 | algulation                        | T200C0008196                      | CHESTERFIELD BLUE (4.0) 100 RCB 20                 | independent tab.                    |  |  |
| Tax Oa                 | alculation                        | T200C0008200                      | MARLBORO TOUCH 6MG (2.0) KS DSP 20 SLI             |                                     |  |  |
|                        |                                   | T200C0008212                      | MARLBORO TOUCH XL (2.0) 100 RCB 20 XSL             |                                     |  |  |
|                        |                                   | T200C00008224                     | MARLBORO FINE TOUCH SUPERSLIMS 100 DSP 20 SSL      |                                     |  |  |
|                        |                                   |                                   |                                                    |                                     |  |  |

| ≫ (I | Body) Excise Refund                                                  | We should be careful so that the            |
|------|----------------------------------------------------------------------|---------------------------------------------|
|      | 4444 (4 4 2 3 ) >> >>>> + - =                                        | chosen cigarettes brand should              |
|      |                                                                      | have the same Number of pieces              |
|      | No. 3                                                                | ner nackage and the same retail             |
|      |                                                                      | price as the one in thee invoice            |
|      | National Product                                                     |                                             |
|      | National product code T200C00008212 MARI BORO TOUCH XL (2.0) 100 0 x |                                             |
|      | CN Code 24022090                                                     | Invoice                                     |
|      | Domestic origin                                                      |                                             |
|      | Number of Pieces Per Package 20                                      | «««« « » »» »»» + - 📑                       |
|      | Net weight                                                           |                                             |
|      | Retail price 110                                                     | Date of Circulation 04.01.2023              |
|      |                                                                      | Invoice Reference 965                       |
|      |                                                                      | Invoice date 04.01.2023                     |
|      |                                                                      | Invoice Amount 10000                        |
|      | Produced Documents/Cartificates                                      | Supplier Name Vero                          |
|      | Frouced Documents/Gennicates                                         | Quantity 0.2                                |
|      | Document type                                                        | ▲ []                                        |
|      | Document reference number                                            |                                             |
|      | Comments                                                             | In the quantity we fill the total number of |
|      |                                                                      | cigarettes represented by 1.000 pieces,     |
|      |                                                                      | meaning (number of pieces per package X     |
|      | Tax Calculation                                                      | Number of packages)/1.000, in our case      |
|      |                                                                      | (20*20)/1.000=0.2                           |
|      |                                                                      |                                             |

ms.gov.mk/trader-dp-ui/protected/exciseRegimeRefunds.htm?execution=e2s7

| 4                   |                                                                                                    |                                       |                                        |  |  |  |  |
|---------------------|----------------------------------------------------------------------------------------------------|---------------------------------------|----------------------------------------|--|--|--|--|
| lational Product    |                                                                                                    |                                       |                                        |  |  |  |  |
| National product or | ode                                                                                                    | Qx                                    | Invoice                                |  |  |  |  |
| CN Code             | Search national prod                                                                                                    | uct                                   | ×                                      |  |  |  |  |
| Domestic origin     | National Product                                                                                                    |                                       |                                        |  |  |  |  |
|                     | National product of National product of National product of National product of National product of National Product of National Product of Nation | ode Alcohol and alcoholic bevera      | CN Code                                |  |  |  |  |
|                     | National Alcohol Pr                                                                                                    | roduct Category                       | Reference of Tay Warehouse             |  |  |  |  |
| Produced Docu       | National Tobacco F                                                                                                    | Product Category                      |                                        |  |  |  |  |
| Document typ        |                                                                                                    |                                       |                                        |  |  |  |  |
| Document refe       | Search                                                                                                    |                                       |                                        |  |  |  |  |
| Commonte            | »»»»»»»»»»»»»»»»»»»»»»»»»»»»»»»»»»»»»»                                                                                                    | 1 2 3 4 5 6 » »» »»»                  | In the forth tab we choose Alcohol and |  |  |  |  |
| comments            | Code                                                                                                    | Value                                 | alcoholic products, always choose the  |  |  |  |  |
|                     | B000B00004354                                                                                                    | Guinness 30I - 4.2%                   | product with the same Net volume per   |  |  |  |  |
|                     | B000B00004366                                                                                                    | Guinness 0,331 - 5%                   | product with the same Net volume per   |  |  |  |  |
| Calculation         | B000B00004378                                                                                                    | Corona 0,355I - 4,5%                  | package and Alcohol by Volume % as     |  |  |  |  |
|                     | B000B00004380                                                                                                    | Kamenitza 0,5I - 4,4%                 | the invoice.                           |  |  |  |  |
|                     | B000B00004391                                                                                                    | Staropramen 0,5I - 5%                 |                                        |  |  |  |  |
|                     | B000B00004406                                                                                                    | Stella Artois 0,33I - 5%              |                                        |  |  |  |  |
| Tax Calculation     | B000B00004418                                                                                                    | Beck's 0,331 - 5%                     |                                        |  |  |  |  |
| Type of tax         | B000B00004420                                                                                                    | Jelen 0,5I - 4,6%                     |                                        |  |  |  |  |
| Amount of tax       | B000B00004431                                                                                                    | Jelen PET packing 2I - 4,6%           |                                        |  |  |  |  |
|                     | B000B00004443                                                                                                    | Jelen 0,33I - 4,6%                    |                                        |  |  |  |  |
|                     | B000B00004455                                                                                                    | Staropramen 0,33I - 5%                |                                        |  |  |  |  |
|                     | B000B00004467                                                                                                    | Kamenitza light PET packing 1I - 4,4% |                                        |  |  |  |  |
|                     | B000B00004479                                                                                                    | Kamenitza PET packing 2I - 4,4%       |                                        |  |  |  |  |
|                     | B000B00004480                                                                                                    | Staropramen barrel 30I - 5%           | Template Sav                           |  |  |  |  |
|                     |                                                                                                    | Otalla Astala Descrit 001 - 50/       |                                        |  |  |  |  |
|                     | B000B00004492                                                                                                    | Stella Artois Barrel 301 - 5%         |                                        |  |  |  |  |

| Request for Retund Submission - ×       +         oms.gov.mk/trader-dp-ui/protected/exciseRegimeRefunds.htm?execution=e2s9         ARS       Jasper       JIRA       TESTTrader       WEB_Builder       Интранет       Царинска Управа       УЛП         Comments                                                                                                    | Раб.време № Nextsense Support     Reference number МК009000      Centralna uprava                                                                                                    |
|----------------------------------------------------------------------------------------------------|----------------------------------------------------------------------------------------------------|
| Excise refund         Refund type       (2) Special subjects for pri v         Reference of Refund Authorization       MK21000000000003F6                                                                                                    | In the invoice field the quantity is                                                                                                    |
| (Body) Excise Refund                                                                                                    | represented by total quantity in liters of the<br>National product, meaning in our case if 5<br>bottles od Rakija with net volume of 0.7<br>liters per package are purchased, in the<br>quantity field we should enter 3.5 liters |
| National product code       \$200N00005304       Rakija 0.7L 40%         CN Code       22082028         Domestic origin                                                                                                    | (0,7+5=3,5)                                                                                                    |
| Image: Constant of the system     Image: Constant of the system     Image: Constant of the | Invoice date 18.01.2023<br>Invoice Amount 10000<br>Supplier Name Vero<br>Quantity 3.5                                                                                                    |
| Tax Calculation                                                                                                    | Tax Refund Calculation                                                                                                    |

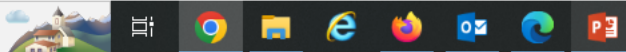

## Saving the declaration

| S View authorisation - CDEPS MEC × | Request for Refund Submission - × +                                                                                                    |                                                                      |   |
|------------------------------------|----------------------------------------------------------------------------------------------------|----------------------------------------------------------------------|---|
| ↔ → C 🔒 traders-test.customs.g     | gov.mk/trader-dp-ui/protected/exciseRegimeRefunds.htm?execution=e2s9                                                                                                    |                                                                      | Ð |
| CDEPS excise 🔇 MEOS 🔇 RDS 🔇        | ) ARS 🤌 Jasper 👎 JIRA 🔇 TESTTrader 🔇 WEB_Builder 🧭 Интранет 😁 Царинска Управа 📉 УЈП 🔇 Раб.е                                                                                                    | .време 📔 Nextsense Support                                           |   |
|                                    | No. 4     National Product   National product code   S200N00005304   Rakija 0.7L 40%   CN Code   22082028   Domestic origin   Alcohol by Volume %   40   Net Volume Per Package   0.7     Froduced Documents/Certificates   Document type   Document reference number   Comments   | Invoice                                                              |   |
|                                    | Tax Calculation         Tax Calculation         Type of tax         Amount of tax         The declaration can be say         moment as a template or as a d         saved declaration as a Templat         updated unlimited times, and sa         a draft each time a new version | ved at any<br>raft. Once<br>ate can be<br>aving it as<br>n is saved. |   |
|                                    |                                                                                                    |                                                                      |   |

## Saving the declaration

IEO: X Home Page - My CDEPS

× +

est.customs.gov.mk/trader-dp-ui/protected/main.htm?execution=e5s1

🅱 RDS 📀 ARS 🤌 Jasper 👎 JIRA 📀 TESTTrader 🚱 WEB\_Builder 🍣 Интранет 😸 Царинска Управа -... 📉 УЈП 🔇 Раб.време 📔 Nextsense Support...

| CDEPS : My CI        | DEPS                 |                                                                    |                 |                     |         |                     |                      | Language 📑              | 3 113             | <b>ပံ</b> Log           |
|----------------------|----------------------|--------------------------------------------------------------------|-----------------|---------------------|---------|---------------------|----------------------|-------------------------|-------------------|-------------------------|
| Actions Transit      | Import Export        | Excise Pre-Arrival H<br>e-AD                                       | lelp            | •                   | ]       |                     |                      | User: ДОМНИКА М         | IEPŲAHOCKA Active | Trader: Denispe         |
| Home Page            |                      | Excise Regime<br>Search for Excise decla<br>Search for Excise mess | rations<br>ages | •                   |         |                     |                      |                         |                   |                         |
| Actions              | LRN                  | Annual Refund Quantity                                             | / for Bene      | ficiary             | ED      | DECLARATION<br>TYPE | STATUS DATE          | STATE                   | TIN               | ACTION                  |
| Change active trader | 1674652509751        | Templates                                                          |                 |                     |         | EXF15               | Wed, Jan 25, 2023    | Registered              | MK4007993107904   | <u>View</u><br>Movement |
|                      | 1674558803342        | File Upload                                                        |                 |                     | 2023    | IMD15A A            | Tue, Jan 24,<br>2023 | Rejected                | MK4007993107904   | View<br>Movement        |
|                      | 1674558644927        | Consultation Request                                               |                 |                     | 2023    | IMD15A A            | Tue, Jan 24,<br>2023 | Rejected                | MK4007993107904   | View<br>Movement        |
|                      | -                    | Tax Calculation                                                    |                 |                     |         | EM801               | Mon, Jan 23, 2023    | Accepted                | MK1A00018D001     | View<br>Movement        |
|                      | 1674483697625        | 23MK9000000000000014                                               | Deni411         | Mon, Jan 23         | 3, 2023 | EM815               | Mon, Jan 23, 2023    | Accepted                | MK1A00018D001     | View<br>Movement        |
|                      | 1674483346729        | -                                                                  | Deni411         | Mon, Jan 23         | 3, 2023 | EM815               | Mon, Jan 23,<br>2023 | None                    | MK1A00018D001     | <u>View</u><br>Movement |
|                      | 1673957337882        | -                                                                  | Deni411         | Tue, Jan 17,        | , 2023  | IMD15AA             | Tue, Jan 17,<br>2023 | Rejected                | MK4007993107904   | <u>View</u><br>Movement |
|                      | 1673950913313        | 23MKXG90000000018                                                  | Deni411         | Tue, Jan 17,        | , 2023  | EXG15               | Tue, Jan 17,<br>2023 | Registered              | MK4007993107904   | <u>View</u><br>Movement |
|                      | SO KIRILICA<br>IMETO | 23MKIM101000000F4                                                  | Deni411         | Mon, Jan 16         | 6, 2023 | IMD15A A            | Mon, Jan 16,<br>2023 | Under Payment           | MK4007993107904   | <u>View</u><br>Movement |
|                      | LATINICA IMETO       | 23MKIM10100000102                                                  | Deni411         | Mon, Jan 16         | 6, 2023 | IMD15A A            | Mon, Jan 16,<br>2023 | Under Payment           | MK4007993107904   | <u>View</u><br>Movement |
|                      | 1672131893961        | 22MKIM101000002F14                                                 | Deni411         | Tue, Dec 27         | , 2022  | IMD15A D            | Tue, Dec 27,<br>2022 | Accepted                | MK4007993107904   | <u>View</u><br>Movement |
|                      | 1671629746562        | 22MKSD101000001693                                                 | Deni411         | Wed, Dec 27<br>2022 | 1,      | ENT15A              | Tue, Dec 27,<br>2022 | Guarantee<br>Registered | MK4007993107904   | <u>View</u><br>Movement |
|                      | 4074705405047        |                                                                    | Desided         | E. D 00             | 0000    |                     | E-1 D-2 00 0000      | Delegated               | NI/(1007000107001 | View                    |

## Saving the declaration

| PS MEO | × S Exc           | ise Draft Search - My CDE<br>mk/trader-dp-ui/prote | PS × +           | ch.htm?execution=e2s1             |                                 |                   |                   |                 |
|--------|-------------------|----------------------------------------------------|------------------|-----------------------------------|---------------------------------|-------------------|-------------------|-----------------|
| S 🕥 R  | DS 🕥 ARS          | 5 🥖 Jasper 🕂 JIR                                   | A 🔇 TESTTrader 🤅 | ) WEB_Builder 🔇 Интранет 😁 Царинс | ка Управа 📘                     | УЈП 🔇 Раб.време 📘 | Nextsense Support |                 |
|        |                   | <b>CDEPS</b> :                                     | Mv CDEPS         |                                   |                                 |                   |                   | Language 💥 💥    |
|        | LARAMY.           | Actions                                            | Transit Import   | Export Excise Pre-Arrival         | Help                            |                   |                   | User: Petar Acc |
|        | » Exc             | ise Draft Search<br>h Criteria                     |                  |                                   |                                 |                   |                   |                 |
|        | D<br>Su<br>M<br>C | escription                                         |                  | Click<br>Click<br>choc<br>temp    | on sear<br>ose the<br>plate/dra | ch and<br>aft ID  |                   |                 |
|        |                   |                                                    |                  |                                   |                                 | THUSODILL         | • - to - sti - re |                 |
|        | IU<br>5005        | Description                                        | Message Type     | Creation Date                     | <u>Username</u>                 |                   | Selection         |                 |
|        | <u>0900</u>       |                                                    | EXF10            | The Set 40.00.00 CET 2021         | PeroSemos                       | MK4030995201560   |                   |                 |
|        | <u>5955</u>       | proba test                                         | EXF15            | Thu Feb 18 00:00:00 CET 2021      | PeroSemos                       | MK4030995201560   |                   |                 |
|        | 6005              | sanja 19 21                                        | EXF15            | Fri Feb 19 00:00:00 CET 2021      | PeroSemos                       | MK4030995201560   |                   |                 |
|        | <u>6754</u>       |                                                    | EXF15            | Tue Jan 24 00:00:00 CET 2023      | PeroSemos                       | MK4030995201560   |                   |                 |
|        | 4654              | мдпмп                                              | EXB15            | Thu Jan 30 00:00:00 CET 2020      | PeroSemos                       | MK4030995201560   |                   |                 |
|        | 0755              |                                                    |                  |                                   |                                 |                   |                   |                 |

## Tax Calculation, Validation, Registering declaration and Printing declaration

| tion - CDEPS MEO × | Request for Refund Submission - × +  stoms.gov.mk/trader-dp-ui/protected/exciseRegimeRefunds.htm?execution=e2s9      ARS A laster IIRA TESTIFICATER WER Builder O VIETRALET CONTRACTOR | asa - 🔊 VIII - 🥝 Pań snewe 🕼 Nevtsense Sunnort                              |
|--------------------|----------------------------------------------------------------------------------------------------|-----------------------------------------------------------------------------|
|                    | CDEPS : My CDEPS                                                                                                    | Language 📰 🙀 🖒 Logout                                                       |
|                    | Actions Transit Import Export Excise Pre-Arrival Help                                                                                                    | User: ДОМНИКА МЕРЏАНОСКА Active Trader: Denisped                            |
|                    | Request for Refund Submission                                                                                                    |                                                                             |
|                    | » Request for Refund Submission                                                                                                    | Tax Calculation Validate Declaration Register Declaration Print Declaration |
|                    |                                                                                                    |                                                                             |
|                    | Reference number1674652509751Fallback flag                                                                                                    | (Competent Authority) Customs Office<br>Reference number MK009000           |
|                    | Excise refund                                                                                                    |                                                                             |
|                    | Refund type     (2) Special subjects for pri        Reference of Refund Authorization     MK2100000000000003F6                                                                         |                                                                             |
|                    | ✓ (Body) Excise Refund       «««« « « 3 4 » »» »»»» + - ⁻                                                                                                    |                                                                             |

### Submitted declaration

| S View authorisation - CDEPS MEC × S Declaration Submitted - My CDE × + |                                               |                                        |                   |                                    |  |  |  |  |
|-------------------------------------------------------------------------|-----------------------------------------------|----------------------------------------|-------------------|------------------------------------|--|--|--|--|
| ← → C 🔒 traders-test.customs.gov.mk/trader-dp-ui/protected/exciseRegin  | neRefunds.htm?execution=e2s11                 |                                        |                   |                                    |  |  |  |  |
| 🕄 CDEPS excise 🔇 MEOS 🔇 RDS 🔇 ARS ⊘ Jasper 👎 JIRA 🔇 TESTTrader          | 🕤 WEB_Builder 🕥 Интранет 😁 Цар                | инска Управа 📐 УЈП 🔇 Раб.време 📗       | Nextsense Support |                                    |  |  |  |  |
| CDEPS : My CDEP                                                         | S                                             |                                        |                   | Language 🔢 🙀                       |  |  |  |  |
| Actions Transit Impo                                                    | ort Export Excise Pre-Arrival                 | Help                                   |                   | User: ДОМНИКА МЕРЏАНОСКА Active Ti |  |  |  |  |
| Request for Refund Submission                                           |                                               |                                        |                   |                                    |  |  |  |  |
| » Declaration Submitted                                                 |                                               |                                        |                   |                                    |  |  |  |  |
| Submit                                                                  |                                               |                                        |                   |                                    |  |  |  |  |
| Successful Completion of Register Declarat                              | ion for 1674652509751 - State : Submi         | tted                                   |                   |                                    |  |  |  |  |
| Printable Declaration                                                   |                                               |                                        |                   |                                    |  |  |  |  |
| Message identifier                                                      | 23ED000000389                                 |                                        |                   |                                    |  |  |  |  |
| Submitter's surname / name                                              | Submitter's surname / name ДОМНИКА МЕРЦАНОСКА |                                        |                   |                                    |  |  |  |  |
| HEADER                                                                  | Local Reference Number                        | 1674652509751                          |                   |                                    |  |  |  |  |
|                                                                         | Fallback Flag                                 | No or False (0)                        |                   |                                    |  |  |  |  |
|                                                                         | Date of Submission                            | 25-01-2023                             |                   |                                    |  |  |  |  |
|                                                                         | Bank name                                     | комерцијална банка                     |                   |                                    |  |  |  |  |
|                                                                         | Bank Account Number                           | 250009000244924                        |                   |                                    |  |  |  |  |
| (COMPETENT AUTHORITY) CUSTOMS<br>OFFICE                                 | Reference Number of Excise Office             | MK009000                               |                   |                                    |  |  |  |  |
| EXCISE REFUND                                                           | Refund Type                                   | Special subjects for private needs (2) |                   |                                    |  |  |  |  |
|                                                                         | Reference of Refund Authorisation             | MK210000000000003F6                    |                   |                                    |  |  |  |  |
| (BODY) EXCISE REFUND                                                    | Body Record Unique Reference                  | 1                                      |                   |                                    |  |  |  |  |
|                                                                         | Invoices                                      | Date of Circulation                    | 01-01-2023        |                                    |  |  |  |  |
|                                                                         |                                               | Invoice Reference                      | 2563              |                                    |  |  |  |  |
|                                                                         |                                               | Invoice Date                           | 02-01-2023        |                                    |  |  |  |  |
|                                                                         |                                               | Invoice Amount                         | 10000             |                                    |  |  |  |  |
|                                                                         |                                               | Supplier Name                          | Makpetrol         |                                    |  |  |  |  |
|                                                                         |                                               | Quantity                               | 30.2              |                                    |  |  |  |  |
|                                                                         | Invoices                                      | Date of Circulation                    | 02-01-2023        |                                    |  |  |  |  |

### Submitting an amendment, cancellation and uploading and viewing attachments

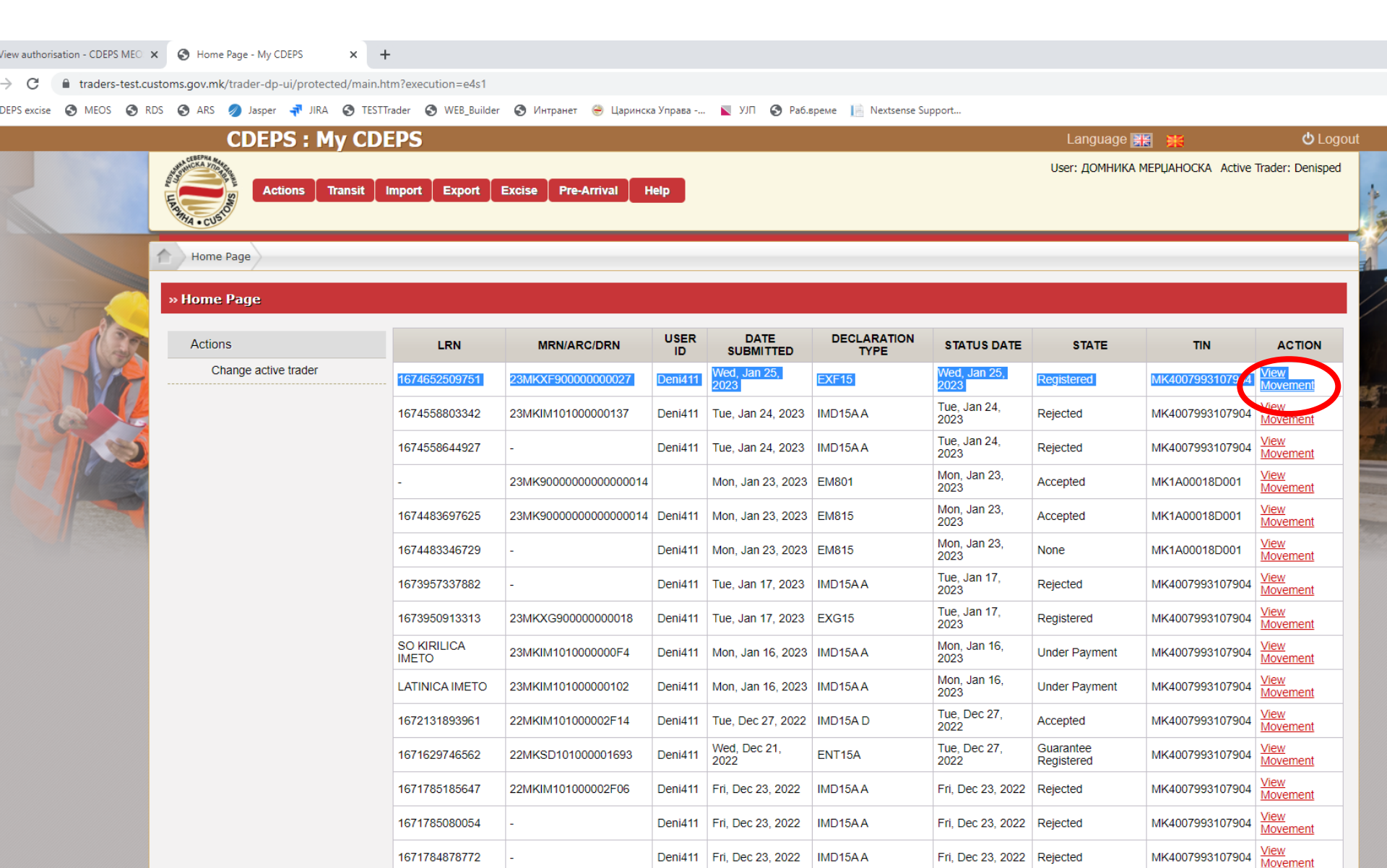
## Submitting an amendment, cancellation and uploading and viewing attachments

| IEO: ×   | Movement - My CDEPS             | × +                                                                                                    |                               |                                                             |                                                                                          |                      | ~                                                                                                    | - 0 |
|----------|---------------------------------|----------------------------------------------------------------------------------------------------|-------------------------------|-------------------------------------------------------------|------------------------------------------------------------------------------------------|----------------------|----------------------------------------------------------------------------------------------------|-----|
| est.cust |                                 | ed/main.htm?execution=e4s3                                                                                                    |                               |                                                             |                                                                                          |                      | The second second secon |     |
| S RDS    | S 🚱 ARS 🥖 Jasper 👎 JIRA         | 🔇 TESTTrader 🔇 WEB_Builder 🔇 Интран                                                                                              | нет 😸 Царинска Управа 📘 УЈП 🔇 | Раб.време 📔 Nextsense Su                                    | pport                                                                                    |                      |                                                                                                    |     |
|          | CDEPS : M                       | ly CDEPS                                                                                                    |                               |                                                             | Language 🚆                                                                               | 8 🗰                  | ပံ Logout                                                                                                    |     |
|          | Actions                         | Transit Import Export Excise                                                                                                    | Pre-Arrival Help              |                                                             | User: ДОМНИКА I                                                                          | MEPUAHOCKA Active    | Trader: Denisped                                                                                                    |     |
|          | » Movement                      |                                                                                                    |                               |                                                             | Download Signed Messages                                                                 | Print Ac             | tion                                                                                                    |     |
|          | Actions<br>Change active trader | MRN/ARC/DRN 23MKXF90<br>LRN 167465250<br>Message Type EXF15<br>Message Status Registered<br>Movement Details<br>Movement History | 000000027                     | Submission Date (M<br>State Date (M<br>TIN (M<br>User Id (D | /ed Jan 25 15:21:25 CET 2023<br>/ed Jan 25 15:21:27 CET 2023<br>K4007993107904<br>eni411 |                      | Submit Amendment<br>Submit Cancellation<br>Upload/View Attachments                                                                                                    |     |
|          | WEB-TNE/views                   | /vieuMovement vhtml                                                                                                    |                               |                                                             | CDEP                                                                                     | 5 ·· Web Ver 76 0-PC | 101                                                                                                    |     |

## Uploading attachments

| - CDEPS MEO 🗙    | S     Upload/View Attachments - My ⊂ x                                                                                             |                               |                     |
|------------------|----------------------------------------------------------------------------------------------------|-------------------------------|---------------------|
| raders-test.cust | oms.gov.mk/trader-dp-ui/protected/main.htm?execution=e4s4                                                                          |                               | Φ                   |
| MEOS  RDS        | 🗞 ARS 🤌 Jasper 🐳 JIRA 🔇 TESTTrader 🔇 WEB_Builder 🔇 Интранет 😁 Царинска Управа 📘 УЈП 🔇 Раб.време 📗 Nextsense Support                |                               |                     |
|                  | CDEPS : My CDEPS                                                                                                    | Language 🔢 🙀                  | 😃 Logout            |
|                  | Actions Transit Import Export Excise Pre-Arrival Help                                                                              | User: ДОМНИКА МЕРЏАНОСКА Acti | ve Trader: Denisped |
|                  | Home Page View Movement Upload/View Attachments                                                                                    |                               | Submit              |
|                  | Upload new attachment       Upload new attachment       Choose File       No file chosen                                           |                               |                     |
|                  | List of Attachments Document Type Document Reference Business Identifier Attachment Uploaded Time of Submission Filename Mime type |                               |                     |
|                  |                                                                                                    |                               |                     |
|                  | /WEB-INF/views/attachments/viewAttachments.xhtml                                                                                   | CDEPS :: Web Ver. 7.6.0-1     | RC01                |

## Thank you!

## Renezijana.kiprijnova@customs.gov.mk sanja.ubavkova@customs.gov.mk gzim.ukali@customs.gov.mk

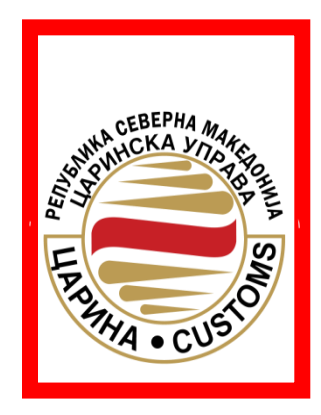